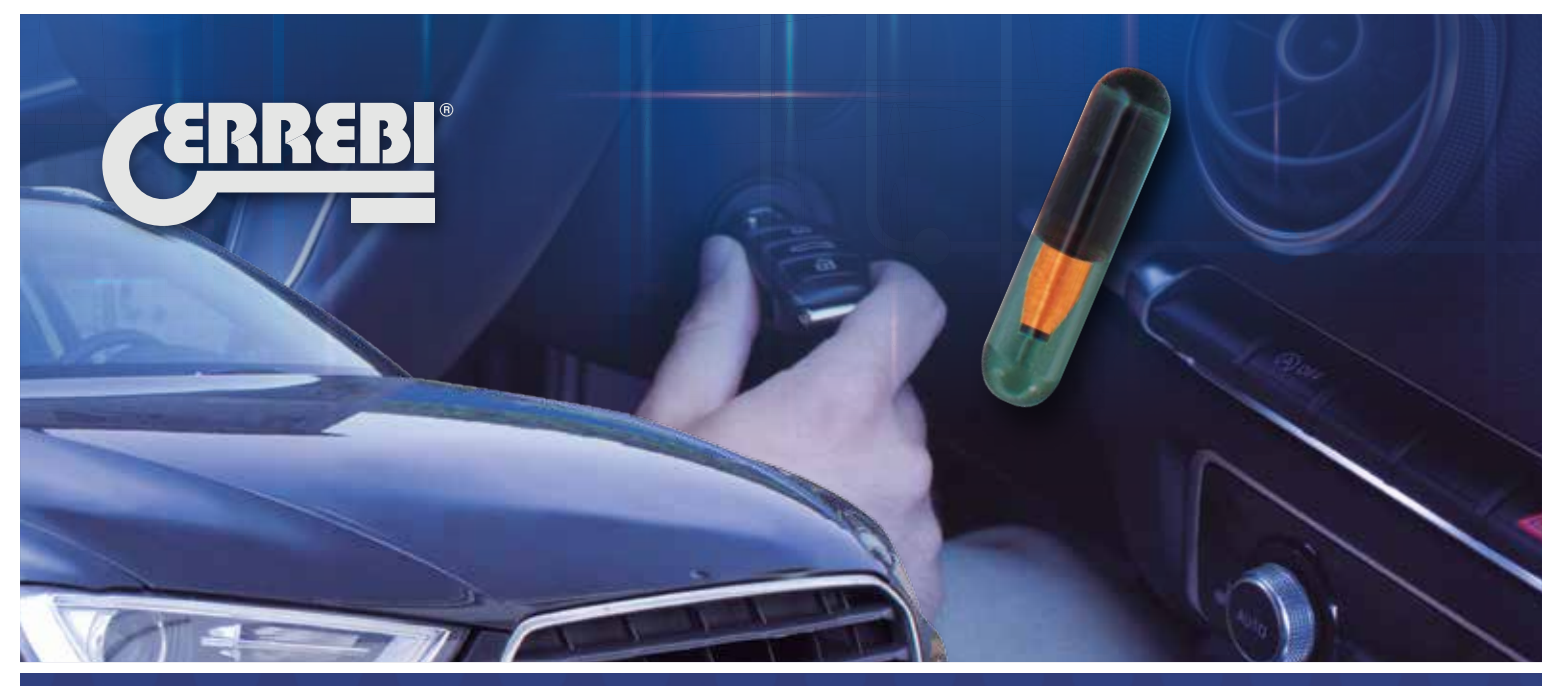

## TX8 MEGAMOS ®CRYPTO

MANUALE DI ISTRUZIONI / USERS GUIDE BEDIENUNGSANLEITUNG / MANUEL D'INSTRUCTIONS

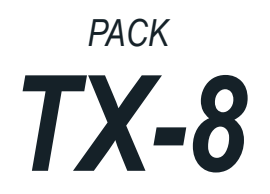

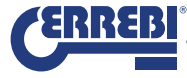

- 1.1 ESEGUIRE IL SETUP PRESENTE NELLA PENDRIVE
- 1.2 SCARICARE IL SETUP DAL WEB
- 1.3 ESEGUIRE L'AGGIORNAMENTO
- 1.4 SCARICARE IL SETUP
  - A. LS8 PRECEDENTEMENTE INSTALLATA
  - B. LS8 NON INSTALLATA

## 2.- REGISTRAZIONE DELLA LS8 / ATTIVAZIONE DEL CODICE DI LICENZA TX8.

- 2. 1. SENZA CONNESSIONE ALLA LS8
- 2..2. CON CONNESSIONE ALLA LS8
- 3.- PAGINA WEB DEL CLIENTE.

## 4.- UTILIZZO DEL SOFTWARE PER PC ERREBI TX8 PRO.

4.1 STATO DELLA PORTA DI COMUNICAZIONE DI DELLA LS8 E DELLA CONNESSIONE AL SERVER ERREBI STATO 1 STATO 2

STATO 3

ESEMPIO DI COPIA DI UNA VW GOLF CON LA LS8

## 1.- INSTALLAZIONE SETUP E VERSIONI PC SOFTWARE

Per la clonazione del Transponder Megamos® Crypto, ERREBI ha sviluppato una nuova interfaccia utente (ERREBI TX8 Pro), che è compatibile esclusivamente con la macchina LS8 e con il chip TX8.

Per installare il suddetto il PC Software, è possibile utilizzare uno tra i seguenti metodi:

1.1 ESEGUIRE IL SETUP INCLUSO NELLA PENDRIVE DEL PACK TX8. (CONSIGLIATA)

1.2 SCARICARE IL SETUP SOPRA INDICATO DAL SITO WEB ERREBI.

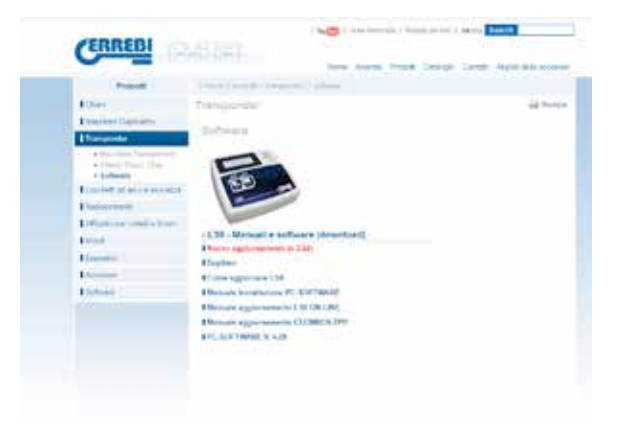

1. 3. ESEGUIRE IL PROCESSO DI AGGIORNAMENTO AUTOMATICO VIA WEB DALLA VERSIONE ATTUALE DEL SOFTWARE PER PC DELLA LS8.

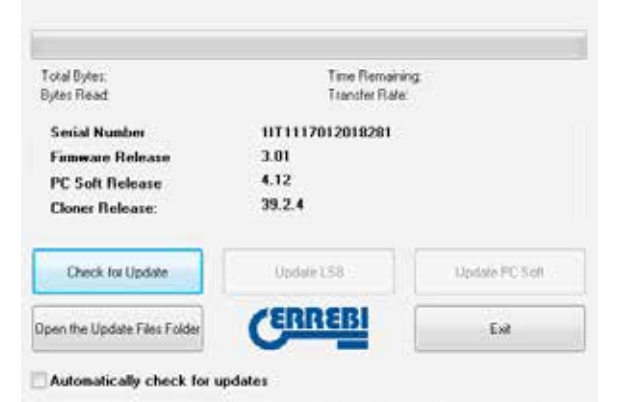

1.4.SE GIÀ SI DISPONE DI UNA LS8 E SI HA EFFETTUATO LA REGISTRAZIONE, È POSSIBILE SCARICARE IL SETUP DALLA PROPRIA PAGINA WEB CLIENTE (https://www.errebi-tp.com)

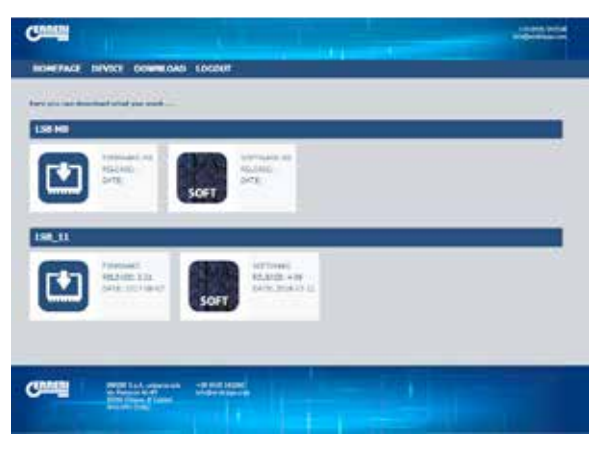

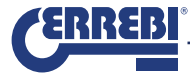

L'opzione preferibile è la prima, (eseguire il SetUp dalla Pendrive che viene fornita con il pack TX8), poiché la dimensione del file eseguibile potrebbe rallentare il download dal server, nel caso in cui si verifichi un accumulo di download da parte dei clienti.

Il SETUP installerà automaticamente (sempre in ambiente Windows), i seguenti programmi:
 PC SOFT LS8 Rev 4.10.
 PC SOFT LS8 Cloner Flash.
 PC SOFT ERREBI TX8 Pro.

Per evitare problemi con la configurazione del Firewall di Windows o con l'antivirus, si procederà a scaricare e a SALVARE il programma nella cartella prescelta del PC. Una volta completato il download, eseguire il programma di installazione LS8-4xx.exe

Quando si procede con l'installazione si possono presentare 2 possibili scenari:

A. E' già installato nel PC il precedente programma per LS8.

B. Programma per LS8 mai installato nel PC..

### A. NEL PRIMO CASO (VERSIONE SOFTWARE PC DELLA LS8 INSTALLATA IN PRECEDENZA), COMPARIRANNO GLI SCREENSHOT INDICATI QUI DI SEGUITO:

1) Dopo aver eseguito il programma LS8-4xx.exe, il software verifica se risulta già installata una versione precedente.

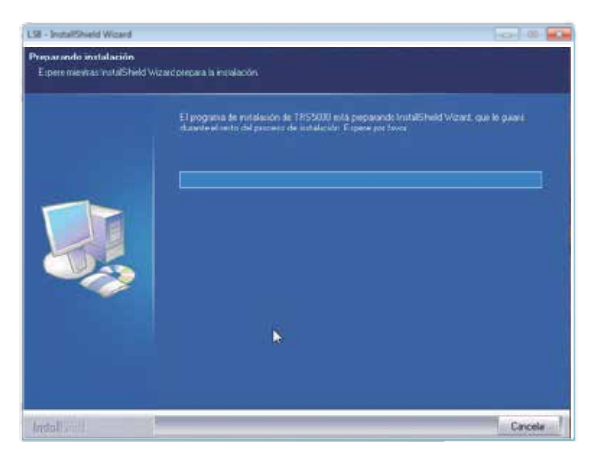

 Nel menu di installazione guidata visualizzato, viene indicata la versione precedentemente installata e la nuova che si andrà a installare.
 Selezionare SUCCESSIVO per continuare il processo.

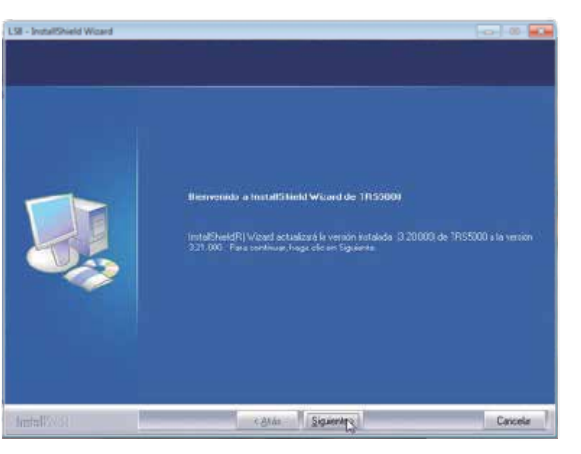

ITALIANO

3) L'aggiornamento dei file inizia dopo breve tempo.

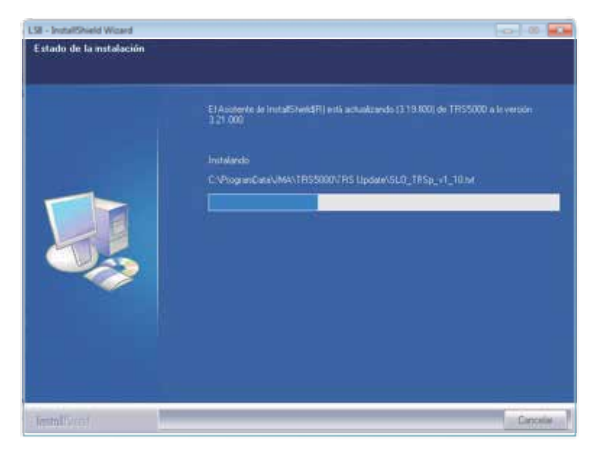

4) Al momento di installare i driver della LS8 e del Cloner (TPH + TPX), comparirà questo messaggio. Ignorarlo premendo l'opzione PROCEDERE COMUNQUE CON L'INSTALLAZIONE DEL SOFTWARE DEL DRIVER.

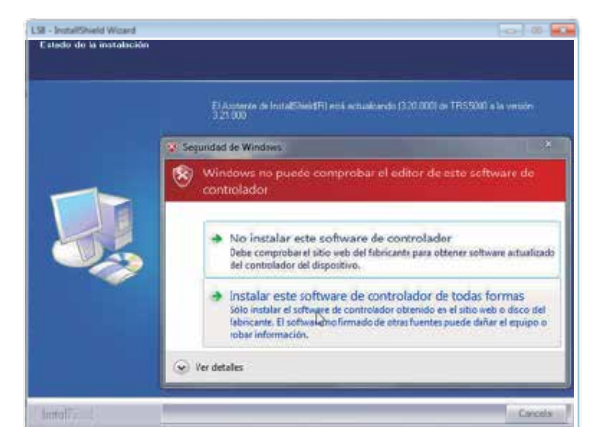

5) Infine, dopo aver premuto l'opzione TERMINARE, il processo di aggiornamento risulterà concluso. Il software di installazione lancerà automaticamente di default il programma della LS8.

Se non si desidera eseguire il software per PC in questo momento, deselezionare l'opzione LAUNCH LS8, preimpostata di default.

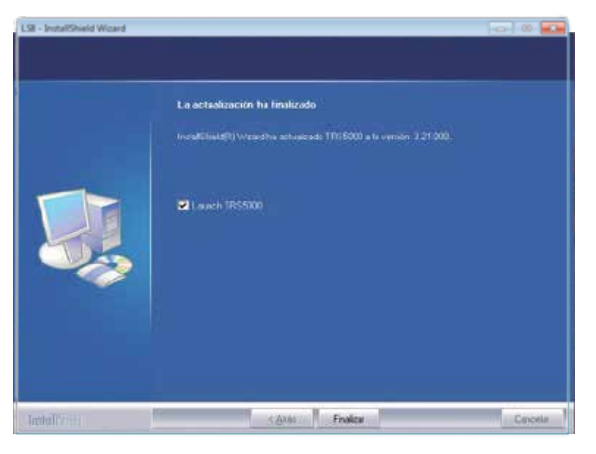

6) Se si tenta di installare una versione uguale o inferiore a quella già presente, il programma di installazione mostrerà il seguente messaggio:

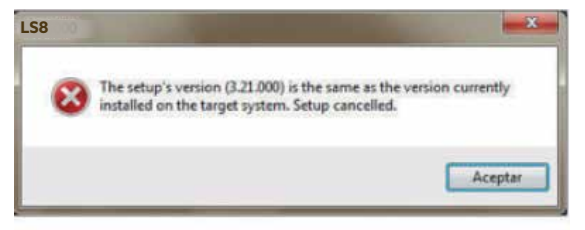

Questo messaggio avverte che la versione che si sta tentando di installare, (3.21 in questo caso) corrisponde a quella già installata su questo PC e che, pertanto, il processo di aggiornamento è stato interrotto.

7

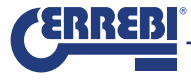

B. NEL SECONDO CASO, (NON ESISTE ALCUNA VERSIONE DEL SOFTWARE), I PASSAGGI DIFFERISCONO LEGGERMENTE DALL'INSTALLAZIONE PRECEDENTEMENTE INDICATA E VERRANNO VISUALIZZATI I MENU DESCRITTI QUI DI SEGUITO:

 Dopo aver eseguito il programma LS8-4xx, il software verifica se è già installata una versione precedente. Dopo aver rilevato che non ve ne sono, verrà avviata l'installazione del software.

Selezionare innanzitutto la lingua nella quale si desidera eseguire l'installazione

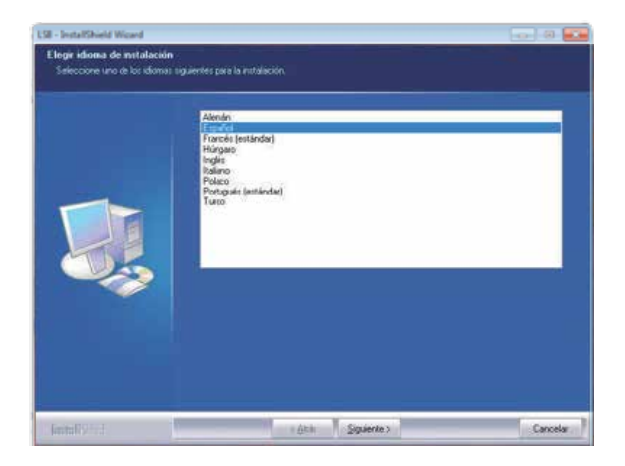

2) Una volta selezionata la lingua, proseguire l'aggiornamento premendo AVANTI:

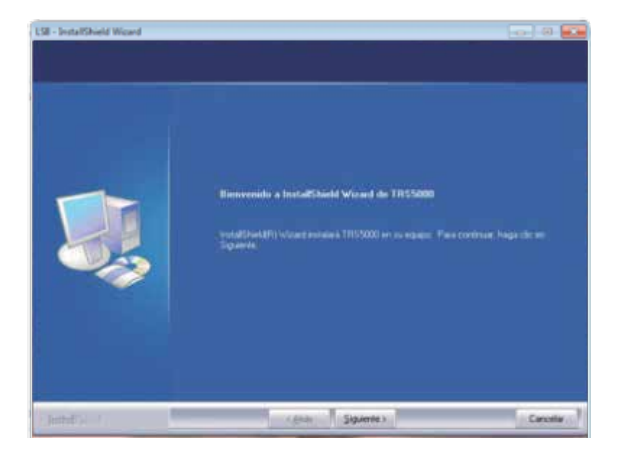

3) Per continuare, selezionare l'opzione ACCETTA LE CONDIZIONI DEL CONTRATTO DI LICENZA.

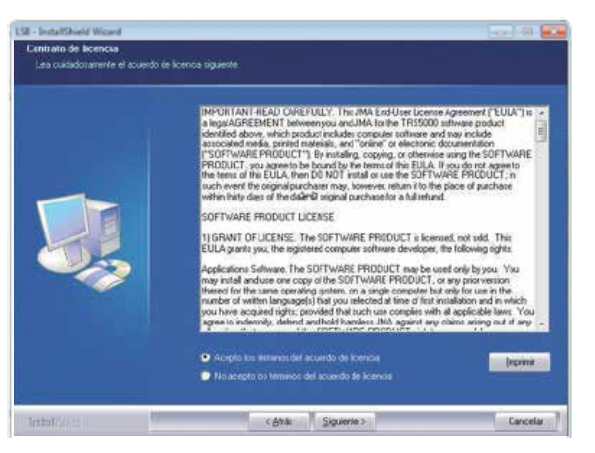

#### 4) Selezionare quindi l'opzione INSTALLA.

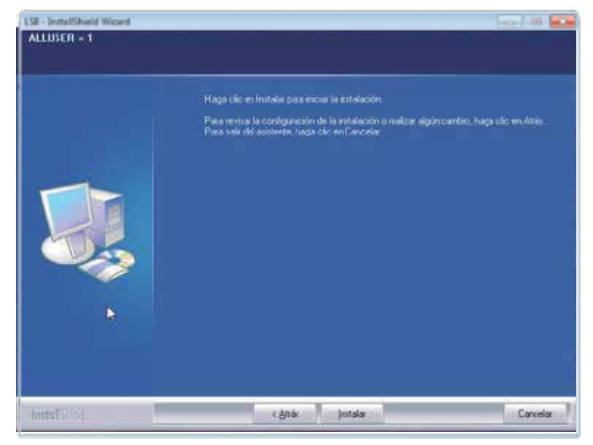

5) Dopo un breve lasso di tempo inizierà il processo di installazione.

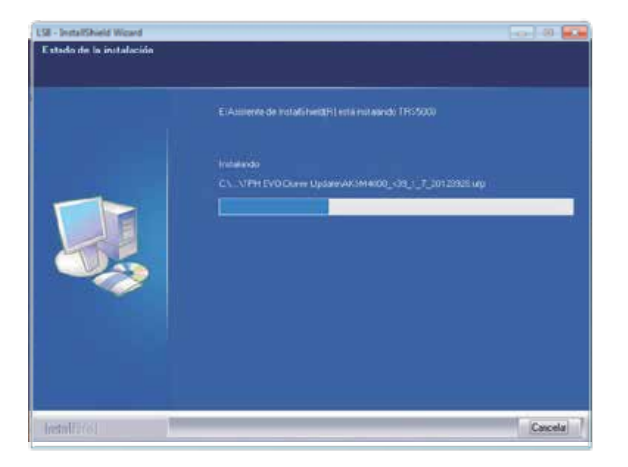

6) Durante il processo, per installare i Driver della LS8 e del cloner (TPH + TPX), occorre ignorare il messaggio del sistema operativo di Windows, cliccando sull'opzione INSTALLA COMUNQUE IL SOFTWARE DEL CONTROLLER.

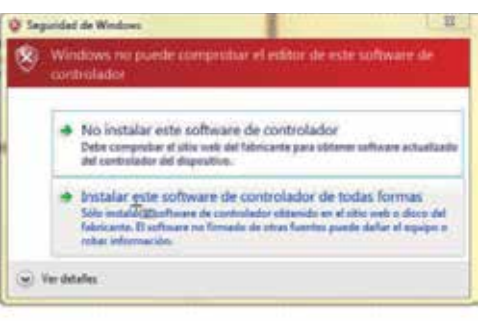

7) Una volta completato il processo di installazione, (cliccare su TERMINARE). Verrà avviato di default il software per PC, a meno che non si deselezioni l'opzione LAUNCH LS8.

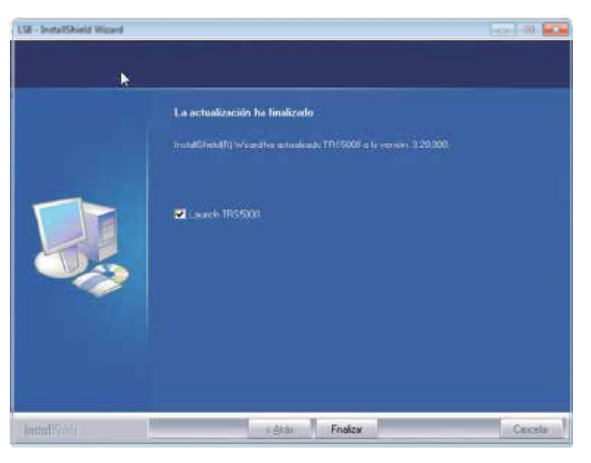

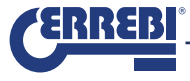

## 2.- REGISTRAZIONE DELLA LS8 / ATTIVAZIONE DEL CODICE DI LICENZA TX8.

Vi sono due modalità per effettuare la registrazione della macchina LS8 e l'attivazione della licenza TX8:

- 1- Senza connessione alla LS8.
- 2- Con connessione alla LS8.

### 2. 1. 1- SENZA CONNESSIONE ALLA LS8.

 Senza connettere la macchina LS8 al PC, eseguire il software per PC ERREBI TX8Pro e cliccare sull'icona dell'utente posta alla destra sulla barra inferiore del menu principale:

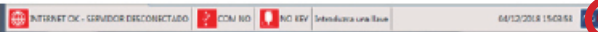

 Dopo aver premuto questa icona, verrà visualizzata la pagina Web ERREBI dei clienti, dove è necessario selezionare il pulsante NON SEI REGISTRATO?

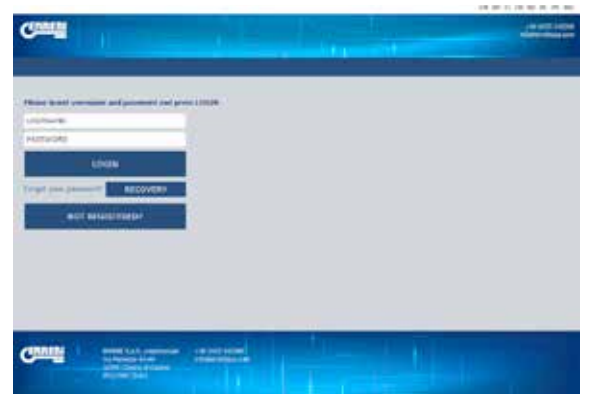

In questo modo, si accede al modulo di registrazione che deve essere interamente compilato a mano.

| CUMMER                                                                                                    |                                                                                                    |  |
|----------------------------------------------------------------------------------------------------|----------------------------------------------------------------------------------------------------|--|
|                                                                                                    |                                                                                                    |  |
| The other Designation of the local division of the local divisione |                                                                                                    |  |
|                                                                                                    |                                                                                                    |  |
| Tables on love & timeses in the                                                                                                    | in the second second seco |  |
|                                                                                                    |                                                                                                    |  |
| mentar                                                                                                    | Topic are stored                                                                                                    |  |
| Theread are an engineers -                                                                                                    | Subverter Interim to Annual of Different                                                                                                    |  |
| and the second second s | And and the addresses                                                                                                    |  |
| The boothing of manifolds                                                                                                    | Carries Partiel                                                                                                    |  |
| Designed & 4                                                                                                    | NAMES IN ADDR."                                                                                                    |  |
| In the second                                                                                                    | Summer of solar de la 128                                                                                                    |  |
| TRANSFE (                                                                                                    | OWNERS IN COMPANY                                                                                                    |  |
| The surface                                                                                                    | Appropriate de Pressente de la 1988                                                                                                    |  |
| COLUMN TAX                                                                                                    | 47.54 H K 841                                                                                                    |  |
| To order percent                                                                                                    | Revenues as PC ADPT                                                                                                    |  |
| Sale -                                                                                                    | DEND IN ACTIVATION OF                                                                                                    |  |
| 14144                                                                                                    | be trid pi wije antive con                                                                                                    |  |
| BLIDING!                                                                                                    | VEHICLER OF PC EXPTINIVE                                                                                                    |  |
| The mintent de level des                                                                                                    | Service An an available free                                                                                                    |  |
| Manager 1 Villages                                                                                                    | MUNICHT                                                                                                    |  |
| No milmony dd. http://                                                                                                    | Taller interferentien aus erefordent 🖬 :                                                                                                    |  |
| PODV HT                                                                                                    | al Company of the State of States of States                                                                                                    |  |
| The party of the sector                                                                                                    | Spring and period to matching                                                                                                    |  |
| +++11.+                                                                                                    | Contract of the second second second                                                                                                    |  |
| Beartail                                                                                                    | course successing and an a set of a larger set                                                                                                    |  |
| and strength (                                                                                                    | service and rearised area in the desires in                                                                                                    |  |
| Carliero la tanticada                                                                                                    | Number of plants of the second second second second                                                                                                    |  |
| and the second second s | what are been are also                                                                                                    |  |
| * (e as contrase) e                                                                                                    | Contraction Contraction (Second                                                                                                    |  |
| CARTERING DOOPSIDEAR                                                                                                    |                                                                                                    |  |
| W (a as or Water's                                                                                                    |                                                                                                    |  |
| · moletin.                                                                                                    |                                                                                                    |  |
| · Internet interaction                                                                                                    | 10.46                                                                                                    |  |

Nel "CODICE DI ATTIVAZIONE DELLA LS8 TX8Pro", inserire il codice stampato sul PACK TX8 (ad esempio:7321-1SD8-97E9-86AF-7H5B-903F2) e che può essere utilizzato solo una volta.

Se, per qualsiasi ragione, non si inserisce questo codice in questo momento, il server Megamos non accetterà la richiesta di connessione per attivare la licenza di utilizzo del TX8. Se si desidera attivare il codice in un secondo momento, lo si può fare dalla sezione del proprio profilo.

Dopo aver completato tutte le sezioni del modulo di registrazione, premere INVIA. Il sito Web ERREBI verificherà la validità dei dati.

Una volta convalidati i dati, il server Megamos di ERREBI invierà automaticamente una e-mail all'indirizzo di posta elettronica indicato in fase di registrazione, con utente/password per accedere al servizio di duplicazione.

#### Para: Asantha: Imatration Conferen

Great, You have registered Your LS

Your user name and assessment to access to the ERREBI website are Username: Assessment: polyadac Ock laces to enter the studiener website.

Thanks for Your attention best regards

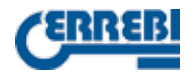

NOTA 1: È essenziale compilare tutti i campi contrassegnati con \*. NOTA 2: È essenziale attivare il codice di licenza fornito con ciascun PACK del TX8 per poter utilizzare la funzionalità di copia del TX8 in ciascuna LS8.

#### 2..2. CON CONNESSIONE ALLA LS8.

Accendere la LS8 e collegarla al PC tramite apposito cavo USB sulla porta TR della LS8.. Andare sul menu IMPOSTAZIONI, cliccare su RICARICA selezionare la PORTA (COMxx) e cliccare OK. Abilitare la comunicazione premendo sull'icona COM NO del menu presente sulla barra inferiore. Apparirà quindi il menu di accesso al server ERREBI.

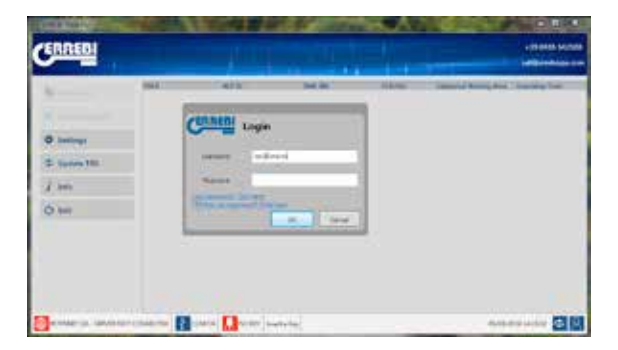

Come nella prima opzione di connessione, cliccando direttamente sul link LS8 NON ANCORA REGISTRATO? CLICCA QUI per accedere anche alla pagina di registrazione. Tuttavia, in questa seconda opzione di collegamento, i dati delle versioni della LS8 e del PC vengono compilati automaticamente, dal momento che il software del PC li legge direttamente dalla LS8 e li inserisce nel campo di registrazione corretto.

| 1721101                                                                                                    | 100000                                                                                                    |
|----------------------------------------------------------------------------------------------------|----------------------------------------------------------------------------------------------------|
|                                                                                                    |                                                                                                    |
|                                                                                                    |                                                                                                    |
|                                                                                                    |                                                                                                    |
| And the other line and the                                                                                                    | the second second second second second second second second second second                                                                                                    |
| a sense recipite on 7 an adquires.                                                                                                    |                                                                                                    |
| and a second second sec | The second second second second second second second second second second second second second second second se                                                                                                    |
| nierten de la semerale                                                                                                    | Advention of the second second |
| NT NT N                                                                                                    | WHEN IS INTERVIEW                                                                                                    |
| in the second second second second second second second second second second second second second second second                                                                                                    | 137.11                                                                                                    |
| and the local days of the local days of the loca | a contract of the second second second second second second second second second second second second second se                                                                                                    |
| a direct la                                                                                                    | United States                                                                                                    |
| The P                                                                                                    | and the second                                                                                                    |
| is puter                                                                                                    | 140                                                                                                    |
| Sector and the P. C.                                                                                                    | Contract of the second second s                                                                                                    |
| a billion south                                                                                                    | EM CONTRACTOR                                                                                                    |
|                                                                                                    | STREET & ACTINGS IN                                                                                                    |
| i pelo i (m)                                                                                                    | to 100 to PR to attraction                                                                                                    |
| and a                                                                                                    | Internet of an American                                                                                                    |
| u nimers de telefone                                                                                                    | 1.00                                                                                                    |
| k.                                                                                                    | March 1                                                                                                    |
| to minneys de Tex                                                                                                    | Indus ha remains put participant B                                                                                                    |
| URA MEL                                                                                                    | of catile tils, de tala physica ands.                                                                                                    |
| u pilgita velò                                                                                                    | Salard, Solardenis ha north re-                                                                                                    |
| 1000 C                                                                                                    | Contraction of the second of the second of t |
| L F-mar                                                                                                    | strate and an and an address of the second second sec                                                                                                    |
| protect and,"                                                                                                    | August of the Station of Station of the Station in                                                                                                    |
| sime as service is                                                                                                    | mental a market and a second as                                                                                                    |
| without a state of the state of the state of | and a first sector (                                                                                                    |
| an er er transla                                                                                                    | Singlement Official and                                                                                                    |
| in the set of the set of the set                                                                                                    |                                                                                                    |
| the synthetic threads                                                                                                    | Canada -                                                                                                    |
| analysis and the second second s                                                                                                    |                                                                                                    |
| A DESCRIPTION AND ADDRESS OF THE OWNER OF THE OWNER OWNER OWNER                                                                                                    | 42.00                                                                                                    |
|                                                                                                    |                                                                                                    |

Così come avviene per la registrazione offline, il codice di attivazione della licenza TX8 può essere introdotto o meno in questa fase dl registrazione.

Se viene inserito in questo momento, si potrà iniziare ad utilizzare il software per PC ERREBI TX8 Pro e il TX8.

Se si desidera attivarlo in un secondo momento, è possibile farlo dalla pagina Web del cliente.

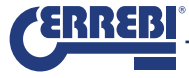

Una volta completato il modulo di registrazione, inviarlo al sito Web ERREBI (INVIA). Dopo aver verificato la validità dei dati, il server ERREBI inoltra automaticamente un'e-mail all'indirizzo di posta elettronica indicato nel modulo, con utente/password per poter accedere al servizio di duplicazione.

È importante prestare attenzione a non perdere la mail nel caso in cui si debbano riprendere questi dati qualora si fossero dimenticati.

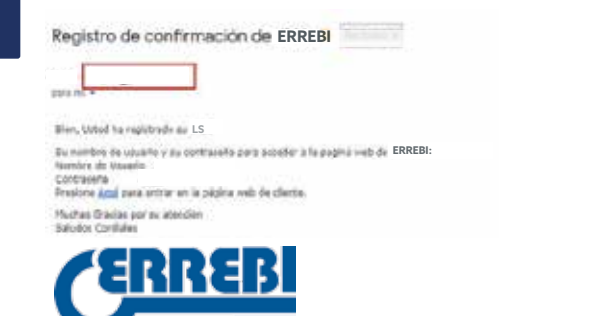

## 3.- PAGINA WEB DEL CLIENTE.

Per accedere al sito Web del cliente, è necessario registrarsi come nuovo utente nella pagina di registrazione generale della LS8 (come spiegato al punto 2 di questo manuale).

Una volta completato questo passaggio preliminare, occorre solo inserire le stesse password utilizzate al momento della registrazione del dispositivo (Utente e password). In questo modo ogni utente è in grado di reperire agevolmente tutte le informazioni associate alla propria LS8, come ad esempio:

- Dati personali del modulo di registrazione, con possibilità di modifica.
- Opzione per aggiungere successivamente i codici di attivazione per la funzionalità del TX8.
- · Aggiornamenti, varie statistiche delle copie delle chiavi, stato del server....

Il modo più semplice per ogni cliente di accedere alla propria pagina Web è fare clic sul link (clicca qui) che arriverà automaticamente via mail alla propria casella di posta, dopo aver registrato correttamente il dispositivo.

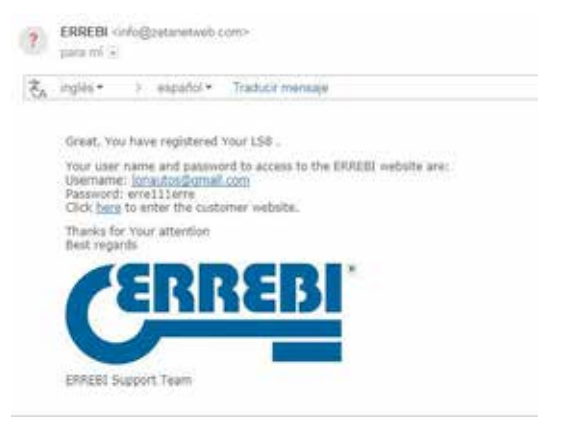

È importante conservare la mail, poiché contiene l'Utente e la Password da utilizzare (a condizione che il cliente non decida di cambiarli modificando i propri dati personali).

Gli altri modi per accedere sono:

Cliccando sull' icona Utente, nella barra inferiore del ERREBI TX8 Pro PC SW.

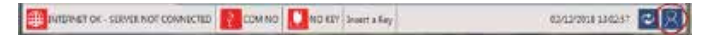

Oppure digitando in un qualsiasi browser, il seguente indirizzo web: http://www.ERREBI-tp.com/

Dopo aver effettuato l'accesso inserendo la password nella scheda "SITO WEB DI ACCESSO", (che compare di default), viene visualizzato il menu principale, dal quale è possibile visualizzare i seguenti pannelli informativi:

#### "STATO CHIAVI" "STATO SERVER" "DATI ACCOUNT".

Solo l'ultima opzione è editabile premendo "ENTRA".

Per il resto vengono fornite informazioni sullo stato delle chiavi del cliente e del server nel cloud.

| ry<br>Janus                                                                    | STATUS                    | ACCOUNT<br>IMTA    |  |
|--------------------------------------------------------------------------------|---------------------------|--------------------|--|
| undars k.D. (.e.<br>Sober k.D. (.e.<br>D. Triedi Koster k.e.<br>Staliju dav k. | THE POLY AND STOLEN TO BE | HOLDING DROMACTICS |  |
|                                                                                |                           | INTER C            |  |

Nella sezione "STATO CHIAVI" compaiono le seguenti informazioni:

- Numero di chiavi del cliente in fase di copiatura.
- Numero di chiavi processate al giorno.
- Numero di chiavi processate nel mese in corso.
- Numero di chiavi totali.

Nella sezione "STATO SERVER":

- Viene indicato se i server ERREBI sono operativi.
- Viene indicato il tempo di accesso stimato per la realizzazione di una nuova chiave.

Nella scheda "DATI ACCOUNT" vengono visualizzati i dati di registrazione dell'utente in forma abbreviata.

Non si tratta semplicemente di un pannello informativo, poiché consente di accedere (premendo il pulsante INVIO) ad un riepilogo dei dati più rilevanti salvati durante la

|                                                                                                    |                                                                                                    | Compared and and |
|----------------------------------------------------------------------------------------------------|----------------------------------------------------------------------------------------------------|------------------|
|                                                                                                    | ADDING                                                                                                    |                  |
| Revises in a second thread of a second second second second second second second second second second second s | And a second second second second second second second second second second second second second second second                                                                                                    |                  |
| ipena da has a visitor art pour lamo.<br>Nelsionel Consum                                                      |                                                                                                    |                  |
| Contrast #                                                                                                    | mana*                                                                                                    |                  |
| annets.                                                                                                    | ALTRICATLATION                                                                                                    |                  |
| OWNER                                                                                                    | 100                                                                                                    |                  |
| property.                                                                                                    | fried for tearings :                                                                                                    |                  |
| service -                                                                                                    | 1000                                                                                                    |                  |
| RAADE -                                                                                                    | inditia                                                                                                    |                  |
| 68+*                                                                                                    | Not.2                                                                                                    |                  |
| INCHOUR .                                                                                                    | ant gives at                                                                                                    |                  |
| HARDA CLEAR -                                                                                                  | ALTOPIAN (HALE "                                                                                                    |                  |
| 201094                                                                                                    | And Barnet and                                                                                                    |                  |
|                                                                                                    | Disperantes<br>Disperantes antiquina                                                                                                    |                  |
| 107                                                                                                    | The second second second second second second second second second second second second second second second se                                                                                                    |                  |
| 1955                                                                                                    | Contraction of the Contraction of the Contraction o |                  |
|                                                                                                    |                                                                                                    |                  |
|                                                                                                    |                                                                                                    |                  |
|                                                                                                    |                                                                                                    |                  |
| 24.27                                                                                                    |                                                                                                    |                  |
| CALLS - Statistics                                                                                             | -Paulance                                                                                                    |                  |

All'interno del menu principale, nella barra superiore, è presente la schermata "DISPOSITIVO", sulla quale è possibile visualizzare:

- 1. Tipo di macchina (MODELLO) e numero di serie.
- 2. Versioni di FW e PC Software associate al funzionamento generale della LS8.
- Versione particolare del software per PC (ERREBI TX8 Pro) che appare solo se è stato precedentemente attivato il codice di licenza incluso nel pack TX8 e che consente di utilizzare il software e i transponder TX8.

Se il dispositivo non viene attivato correttamente, non è possibile utilizzare il software ERREBI TX8 Pro per PC.

Se il cliente possiede più di una LS8, questo menu gli permette di aggiungere e registrare con la massima semplicità sotto un singolo utente tutte le macchine possedute. Ciò consente di evitare l'introduzione di tutti i campi richiesti in un normale processo di registrazione.

TX8

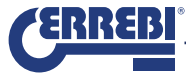

|         | and being services |     |       |      |   |
|---------|--------------------|-----|-------|------|---|
|         | 101.01             |     |       |      |   |
| 4,31 34 | T1111240678488     |     | 1.44  | 1.00 | 1 |
| 21.2    | P12142504(3407     | 100 | 2.644 | 3.0  |   |

A tal proposito, cliccare su "AGGIUNGERE NUOVO DISPOSITIVO", e dopo aver completato i campi indicati, (numero di serie della macchina / codice di licenza di attivazione del TX8 associato ad ogni LS8) sarà possibile utilizzare il TX8 e il PC SW (ERREBI TX8 Pro).

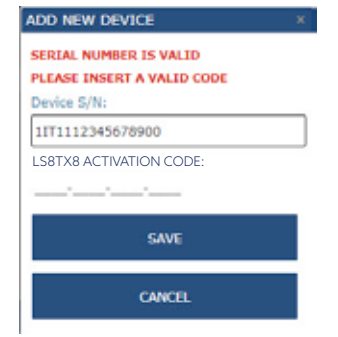

CINALIN HONOVALL DEVICE DOMINIOND LOGIUS If the word to memory and one law leves, share don ADV NEW MEVOL Washington to part requirement for \$48 partners, whereas the appropriate we could Served Longitudes Addres ADD NOW DOUGH ACCOUNTS INSIDE HOOD - LINE, MARKED The rest water IC CONTRACTOR TO MOTO MOUTON THE PERSON NAMES ing all sufficient and 1.00 und di Untiligotteding? 1.30 1.24 CIMMA + Providence

Qualora non si disponga del codice di attivazione (come accade nell'esempio di cui sopra con la macchina 1IT1116052416607), è sempre possibile comunque attivare la licenza selezionando la riga e cliccando sull'opzione "ATTIVARE CODICE LS8-TX8Pro".

| ASE INS  | ERT A VALID CODE                                                                                                    |   |
|----------|----------------------------------------------------------------------------------------------------|---|
|          | ACTIVATION CODE:                                                                                                    |   |
| <u> </u> | <u> </u>                                                                                                    |   |
|          |                                                                                                    | _ |
|          |                                                                                                    |   |
|          | Construction of the Construction of the Constr | 4 |
|          | Columna .                                                                                                    |   |
|          | CARCEL                                                                                                    |   |

Non ci si deve allarmare qualora non compaiano le versioni di FW e SW associate al dispositivo.

Non appena si accede al server, il sistema registrerà automaticamente le versioni con cui è stato effettuato il collegamento. Una volta completata la procedura, la LS8 sarà pronta per l'uso del TX8 e verrà automaticamente disabilitato il pulsante "ATTIVARE CODICE LS8-TX8Pro CODE".

Infine, nella scheda "**DOWNLOAD**", vengono messi a disposizione del cliente tutti gli FW e i SOFTWARE per PC disponibili sia per la LS8, che per la versione precedente (LS8).

Per il momento, l'applicazione ERREBI TX8 Pro è valida solo per la clonazione dei TX8.

Se si intende effettuare una copia di un qualsiasi altro transponder, sia in modalità manuale che mediante connessione al PC, è necessario utilizzare una versione del software per PC LS8.

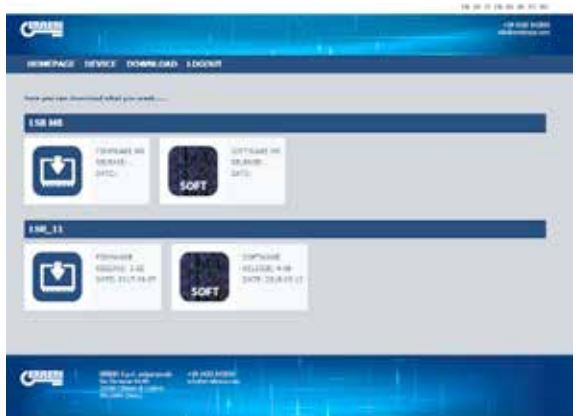

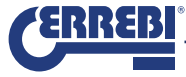

## 1.- SET-UP AND PC SOFTWARE VERSIONS INSTALLATION.

- 1.1 RUN THE SET-UP INCLUDED ON THE PEN DRIVE
- 1.2 DOWNLOAD THE SET-UP FROM THE WEB
- 1.3 RUN UPDATE
- 1.4 DOWNLOAD SET-UP
  - A. LS8 PREVIOUSLY INSTALLED
  - B. LS8 NOT INSTALLED

## 2.- REGISTRATION OF THE LS8/ ACTIVATION OF THE TX8 LICENCE CODE.

2. 1. NO CONNECTION TO LS8. 2.2. WITH CONNECTION TO LS8

## **3.- CLIENT WEB PAGE**

## 4.-USE OF THE ERREBI TX8 PRO PC SOFTWARE

4.1 STATUS OF THE LS COMMUNICATION PORT AND THE CONNECTION TO THE ERREBI SERVER STATUS 1 STATUS 2 STATUS 3 EXAMPLE OF A COPY OF A VW GOLF VI IN THE LS.

## 1.- INSTALLATION OF THE SET-UP AND PC SOFTWARE VERSIONS.

To clone the Megamos® Crypto Transponder, ERREBI has developed a new user interface (ERREBI TX8 Pro), which is only compatible with the LS8 machine and the TX8 chip.

You can install the PC Software using any of the following methods:

### 1.1 RUN SETUP WHICH IS ON THE TX8 PEN DRIVE.

1.2 YOU DOWNLOAD THE SETUP FROM THE ERREBI WEBSITE.

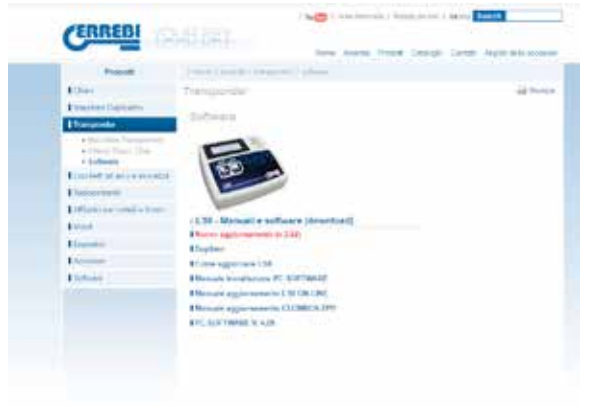

## 1. 3 RUN THE AUTOMATIC UPDATE PROCESS FROM THE WEBSITE FROM OUR CURRENT VERSION OF THE PC SOFTWARE OF THE LS8.

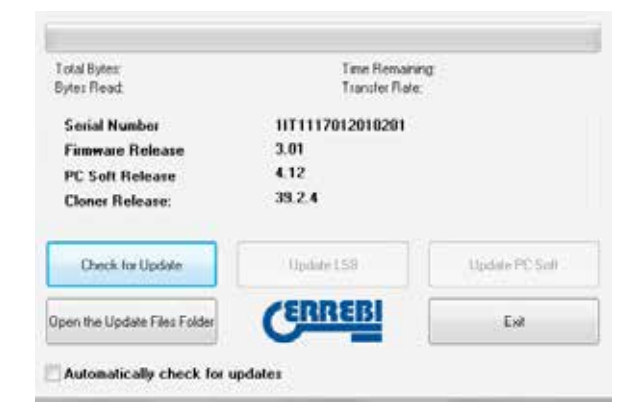

# 1.4. IF YOU ALREADY HAVE A LS8 AND YOU ARE REGISTERED, YOU CAN DOWNLOAD THE SETUP FROM OUR CLIENT WEBSITE (https://www.errebi-tp.com)

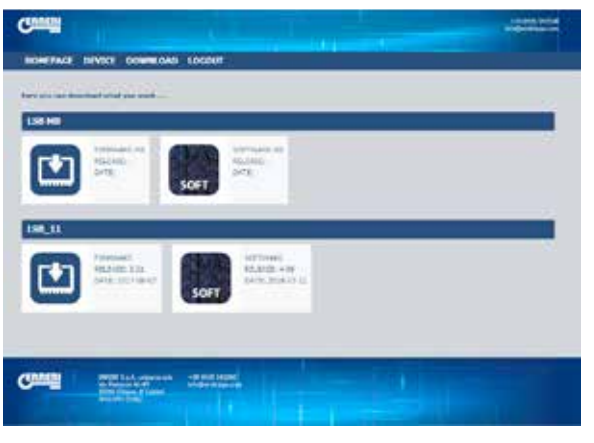

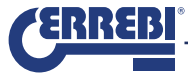

The preferred option is the first one, (Run SetUp from the Pendrive shipped with the TX8 pack), as the size of the SETUP could slow down the download from the server if there is a massive download by customers.

SETUP will automatically install (always under Windows), the following programs: 1. LS8 Rev 4.10 PC SOFT. 2. TRS500 Cloner Flash PC SOFT. 3. ERREBI TX8 Pro PC SOFT.

ENGLISH

To avoid problems with the configuration of the Windows FireWall or with the antivirus, we download and SAVE the program save the program on your PC. Once the download process is complete, run the installation program TRS-5000-4xx.exe

There are 2 possible scenarios when running the installation:

A. The first is that our PC software version for LS8 is older than the one we are installing. B. The second is that we do not have any PC software version for LS8.

A. IN THE FIRST CASE (PC SOFTWARE VERSION OF THE LS8 PREVIOUSLY INSTALLED), THE SCREENSHOTS THAT WOULD BE AS FOLLOWS

1) After running the TRS-5000-4xx.exe program, the software checks for a previous version that is already installed.

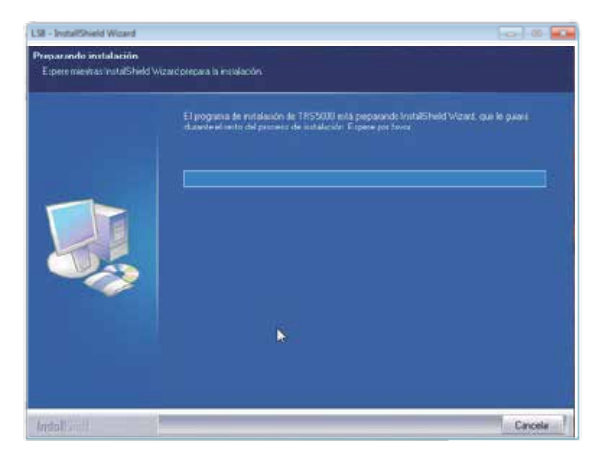

 In the displayed guided installation menu, the previous installed version is indicated, as well as the new one to be installed.
 Select NEXT to continue.

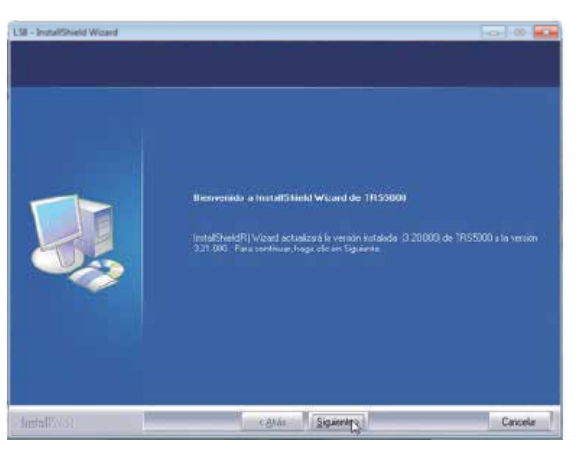

#### 3) The files start to update after a short time.

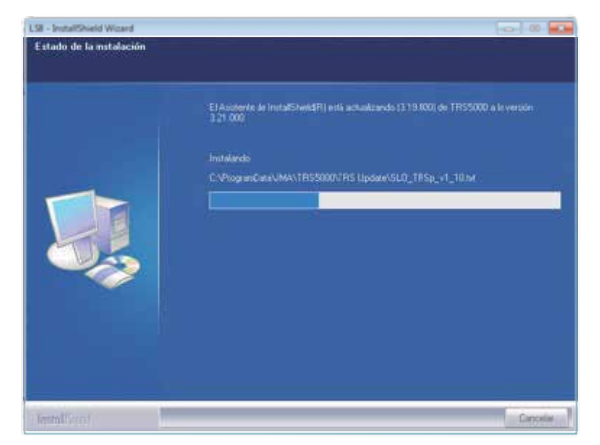

4) When installing both the LS8 and Cloner (TPH + TPX) drivers, this message will appear. Dismiss it by pressing the option INSTALL THIS CONTROLLER SOFTWARE ANYWAY

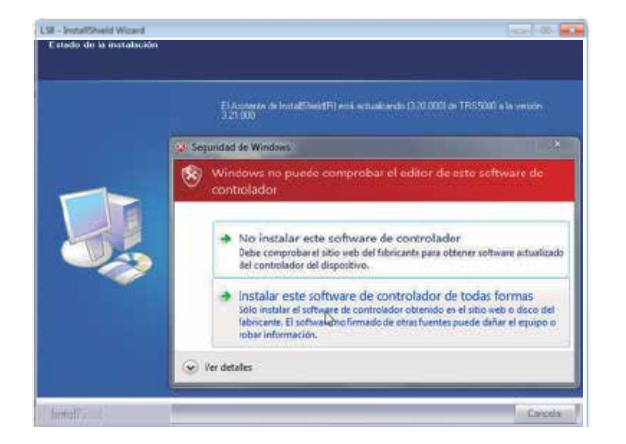

5) Finally, after pressing the FINISH option, the update process ends. By default, the installation software will automatically launch the LS8 program.

If you do not want to run the PC software at this time, uncheck the LAUNCH LS8 option, which is preset.

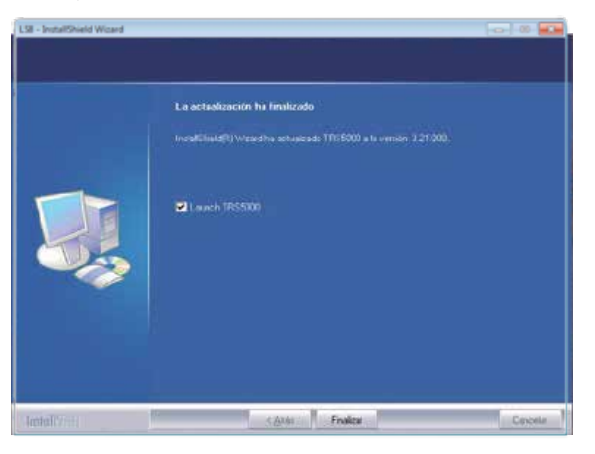

ENGLISH

6) If you try to install a version less than equal to what you already have, the installation program will show you the following message:

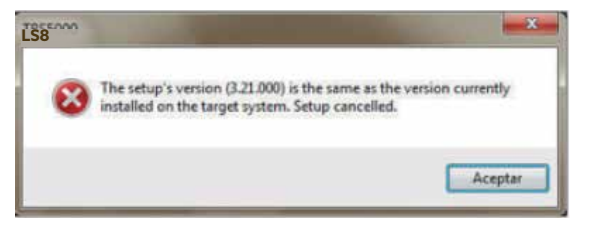

This box warns you that the version you are trying to install, (3.21 in this case) is the same as the one already installed on your PC and that the update process has been interrupted.

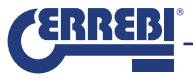

B. IN THE SECOND CASE, (NO SOFTWARE VERSION), THE STEPS DIFFER SLIGHTLY FROM THE ABOVE INSTALLATION AND THE MENUS THAT APPEAR ARE AS FOLLOWS:

1) After running the TRS-5000-4xx.exe program, the software checks for a previous version that is already installed. If it is detected that there is no previous version, the software installation is launched. First, select the language you want to perform the installation

| Alenin                                                                                          |  |
|-------------------------------------------------------------------------------------------------|--|
| Fronzel (estander)<br>Hogen<br>Nation<br>Nation<br>Petro<br>Petro<br>Veropel (estander)<br>Tuto |  |
|                                                                                                 |  |
|                                                                                                 |  |

2) Once the language has been selected, continue with the update by pressing NEXT

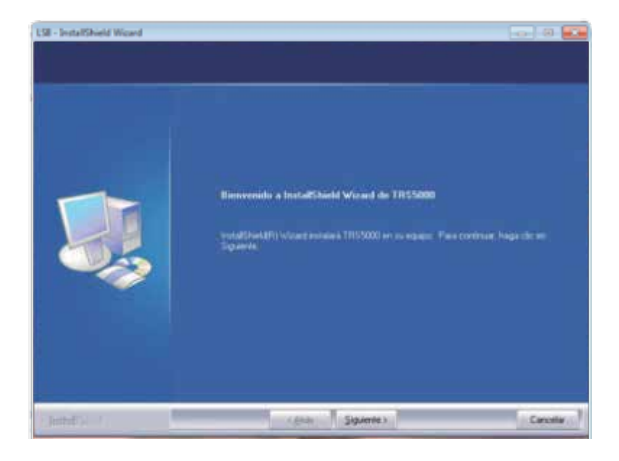

### 3) To continue, check the option ACCEPT THE TERMS OF THE LICENCE AGREEMENT.

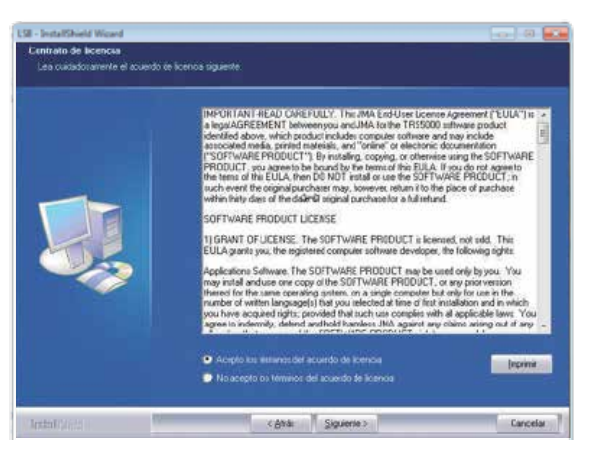

ENGLISH

4) Then select INSTALL.

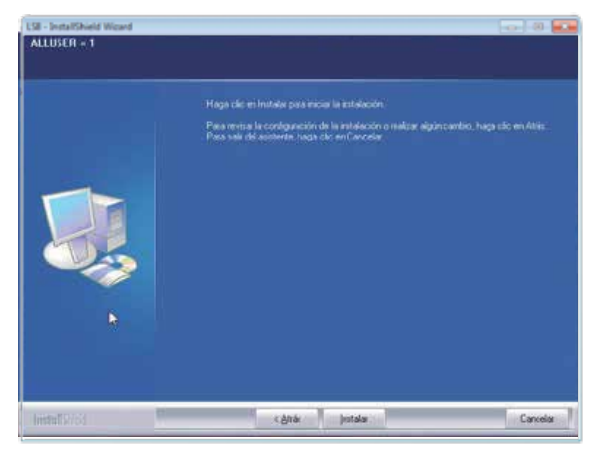

5) After a short time, the installation process will begin.

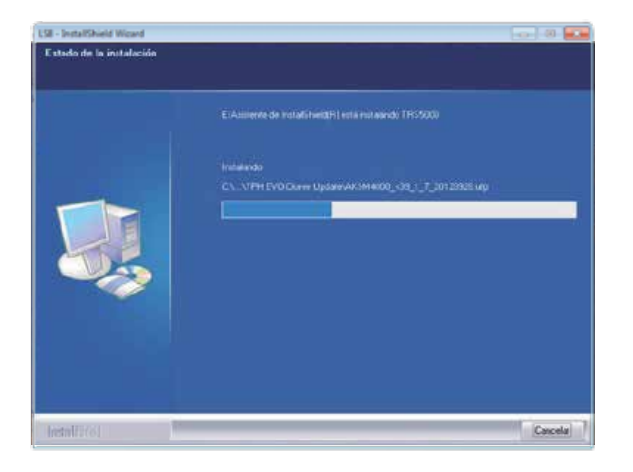

6) During the process, to install the Drivers of both the LS and the cloner (TPH + TPX), the message of the Windows operating system must be ignored, by clicking the option INSTALL THIS CONTROLLER SOFTWARE ANYWAY.

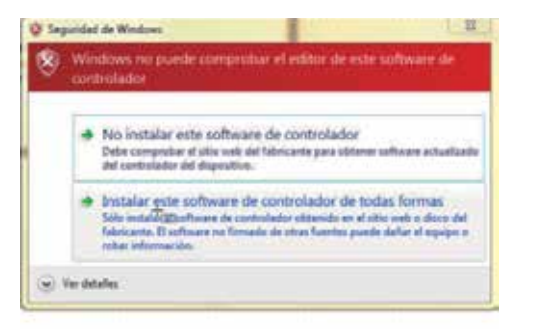

7) Once the installation is complete, (press FINISH). By default, the PC software will be launched, unless you uncheck the LAUNCH LS8 option.

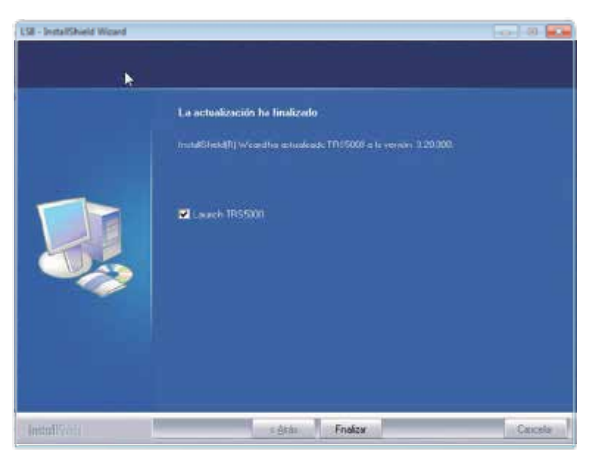

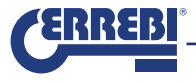

## 2.- REGISTRATION OF THE LS8 / ACTIVATION OF THE TX8 LICENCE CODE.

There are two ways to register the LS8 machine and activate the TX8 licence:

- 1- Without connection to LS8.
- 2- With connection to LS8.

### 2. 1 WITHOUT CONNECTION TO LS8:

ENGLISH

• Without conecting the LS8 machine to the PC, run the ERREBI TX8 Pro PC software and press the user icon to the right of the bottom bar of the main menu:

😥 NTENET OC - GENUDOR DECONECTUDO 👔 COM NO 🚺 HO NEV Sebenkura una linae 64/12/2018 (568/51

 After pressing this icon, the ERREBI customers' web page will appear, where you must select the button NOT REGISTERED?).

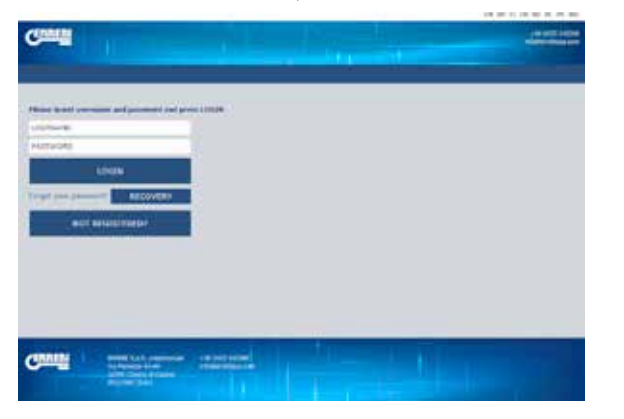

This provides access to the registration form which must be competed manually in full.

| Canada                                                                                                    |                                                                                                    | -                                                                                                    |
|----------------------------------------------------------------------------------------------------|----------------------------------------------------------------------------------------------------|----------------------------------------------------------------------------------------------------|
|                                                                                                    |                                                                                                    |                                                                                                    |
| The other Designation of the local division of the local divisiono |                                                                                                    |                                                                                                    |
|                                                                                                    |                                                                                                    |                                                                                                    |
| Talana and Inco & Descent in concern                                                                                                    | in the second second seco                                                                                                    | teres and the second second second second second second second second second second second second second second |
|                                                                                                    | And the second state of the second state of th |                                                                                                    |
| marsha -                                                                                                    | Participant and Assessed and Assessed and Asse                                                                                                    |                                                                                                    |
| Il mindre to be argented                                                                                                    | Name and a State of the Associate Distance                                                                                                    |                                                                                                    |
| and a second second sec | ACCULATE AND ADDRESS.                                                                                                    |                                                                                                    |
| To include a sample                                                                                                    | Carried House                                                                                                    |                                                                                                    |
| merze <sup>4</sup>                                                                                                    | And in case of                                                                                                    |                                                                                                    |
| The diversity                                                                                                    | survey of some detailed                                                                                                    |                                                                                                    |
| Contract of Contract of Contra | ALL AND COMPANY                                                                                                    |                                                                                                    |
| the mathe                                                                                                    | In or all of Persons do in 1914                                                                                                    |                                                                                                    |
| owned water at                                                                                                    | and the local lines.                                                                                                    |                                                                                                    |
| In militia surger                                                                                                    | formatic in \$5 to?!                                                                                                    |                                                                                                    |
| and the                                                                                                    | and an an an an an an an an an an an an an                                                                                                    |                                                                                                    |
| 14 499 -                                                                                                    | National Wilds advances                                                                                                    |                                                                                                    |
| 19. (FIN) 7.                                                                                                    | PROVER N & APPROX                                                                                                    |                                                                                                    |
| Bu minimu de tenthour-                                                                                                    | Serversite as PC \$075 Ht                                                                                                    |                                                                                                    |
| PA                                                                                                    | and the second second se                                                                                                    |                                                                                                    |
| Sa minuse da Pasi                                                                                                    | Total in develop are contential B.                                                                                                    |                                                                                                    |
| Per Min mills                                                                                                    | a parter in the sale particle truth.                                                                                                    |                                                                                                    |
| The pulpersis and                                                                                                    | the state, anti-provide the resultants                                                                                                    |                                                                                                    |
| LANCE W MARKED                                                                                                    |                                                                                                    |                                                                                                    |
| lise in mail                                                                                                    | The second second secon |                                                                                                    |
| Concession and T                                                                                                    | and the value of the second second se |                                                                                                    |
| Cattory as percenta                                                                                                    | statements of same of a part strates of the same state and                                                                                                    |                                                                                                    |
| Harrison To Mart                                                                                                    | the state of the second                                                                                                    |                                                                                                    |
| For sciencia .                                                                                                    | · Inter de Interder, Orte seine de anterde .                                                                                                    |                                                                                                    |
| Common Distances in the                                                                                                    |                                                                                                    |                                                                                                    |
| Alge of sectors and                                                                                                    | EN1248                                                                                                    |                                                                                                    |
|                                                                                                    |                                                                                                    |                                                                                                    |
| The second second second                                                                                                    | 1000                                                                                                    |                                                                                                    |

In "ACTIVATE ERREBI TX8Pro CODE", enter the code printed on the TX8 PACK (for example: 7321-1SD8-97E9-86AF-7H5B-903F2) - this code can be used once only.

If, for any reason, you do not enter this code at this time, the Megamos Server will not accept your connection request to activate the TX8 user licence. If you wish to activate the code later, you can enter it from the customer's website.

Once all the sections of the registration form have been completed, press SEND. The ERREBI website will check the validity of the data.

Once validated, the ERREBI Megamos server will automatically send an email to the email address indicated in the registration, with the User / Password to access the duplication service.

Para: Asantas Iguistration Conferm

Great, You have registered Your LS

Your user name and assessment to access to the ERREBI website are: Usersame: Assessment' ackesse; Cick logs to enter the mediance website.

Thanks for Your elimition best regards

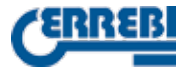

#### NOTE 1: All fields marked \* are required fields.

NOTE 2: It is essential to activate the licence code that comes with each KIT of the TX8 in order to use the copy functionality of the TX8 in each LS.

#### 2.2. WITH CONNECTION TO LS8.

• Once the LS8 is switched on, connect it to the PC via a USB cable. The PC Software (ERREBI TX8 Pro) is launched.

After establishing communication with the LS8 (once you have selected the port for the machine), enable communications by clicking on the COM NO icon in lower bar menu. Next, the ERREBI server access menu will appear:

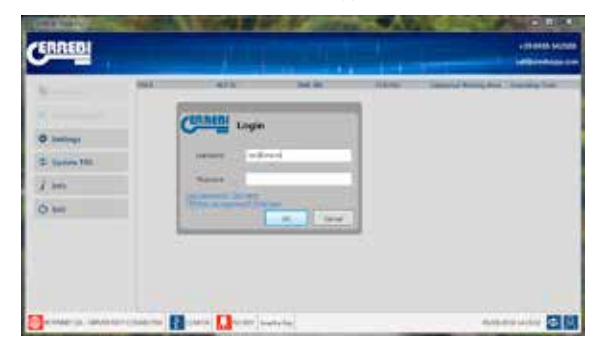

As in the first connection option, clicking directly on the link LSNOT YET REGISTERED? CLICK HERE, will also provide access to the registration page. However, in this second connection option, the data of the versions of the LS8 and the PC are entered automatically, since the PC Software reads them directly from the LS and enters them into the appropriate registration field.

|                                                                                                    |                                                                                                    | 100 MP 17 PS 100 P1 J01 B |
|----------------------------------------------------------------------------------------------------|----------------------------------------------------------------------------------------------------|---------------------------|
| (SALA)                                                                                                    |                                                                                                    | 104030                    |
| and the second second se                                                                                                    |                                                                                                    |                           |
|                                                                                                    |                                                                                                    |                           |
|                                                                                                    |                                                                                                    |                           |
|                                                                                                    |                                                                                                    |                           |
| Andrew and fails of Canadian                                                                                                    | compare infrancial have administrate in both a stage on furthermore (in)                                                                                                    |                           |
|                                                                                                    |                                                                                                    |                           |
| Contraction of the second second second second second second second second second second second second second s                                                                                                    | Tables in a set of a set of a  |                           |
| E contra de as empresa                                                                                                    |                                                                                                    |                           |
| CMOR 20 *                                                                                                    | where the interesting                                                                                                    |                           |
| So nambra y ape lefa                                                                                                    | 129.13                                                                                                    |                           |
| (#1))))# *                                                                                                    | KAND H MUK                                                                                                    |                           |
| So hymopia                                                                                                    | effaketbezersteller.                                                                                                    |                           |
| LEDW-*                                                                                                    | The state of the state of the s |                           |
| So total                                                                                                    | 441                                                                                                    |                           |
| CONTRACTOR NO.                                                                                                    | VERY DRAW OF ALL ADDRESS OF ALL ADDRESS OF ADDRESS OF ADDRESS OF ADDRESS OF ALL ADDRESS OF ALL A |                           |
| Sui setigi piatal                                                                                                    | 6.04 C                                                                                                    |                           |
| NO.                                                                                                    | OCCUPATION OF ACTIVITY OF ACTIVITY                                                                                                    |                           |
| luine v                                                                                                    | tio still pa Mit de activación                                                                                                    |                           |
| TURNIT.                                                                                                    | LINESS IF A SPRING                                                                                                    |                           |
| So tilmers de teléfone                                                                                                    | 1.00                                                                                                    |                           |
| rev.                                                                                                    | Interaction #                                                                                                    |                           |
| to: numeral de l'ex-                                                                                                    | fully as remained to earlier as D                                                                                                    |                           |
| marchie hate                                                                                                    | el partecido de este página melo. 🗰 D                                                                                                    |                           |
| Subility wet                                                                                                    | the same to the provide state of the second state of the second st |                           |
| ENG?                                                                                                    |                                                                                                    |                           |
| tu - mai                                                                                                    | in passes of the part of the design of the part of the                                                                                                    |                           |
| Continent press, V                                                                                                    | make, also fights (2000 in C in Karnin in                                                                                                    |                           |
| College al outloade                                                                                                    | Financia de la su Rusper de ser el unite por la la                                                                                                    |                           |
| methatelia -                                                                                                    | after up then process.                                                                                                    |                           |
| Pastinetan's                                                                                                    | Strip in specify Othermore restored                                                                                                    |                           |
| Contraction of the Party of the Party of the |                                                                                                    |                           |
| Fitzer of Varalia                                                                                                    | envice.                                                                                                    |                           |
| R NOVE-FEE                                                                                                    |                                                                                                    |                           |
|                                                                                                    | 1000                                                                                                    |                           |
| a second second s                                                                                                    |                                                                                                    |                           |

In the same way as with the OFF-Line registration, the TX8 licence activation code may or may not be entered at this stage of the registration.

If you enter it then, you can start using the ERREBI TX8 Pro PC software and the TX8. If you postpone it, you can activate it later from the customer's website.

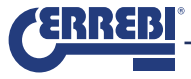

Once the registration form is completed, send it to the ERREBI website SEND. Once the data have been validated, the ERREBI Megamos server will automatically send an email to the email address indicated on the form, with the User / Password to access the duplication service.

Please keep this email safe in case you need the data in the future.

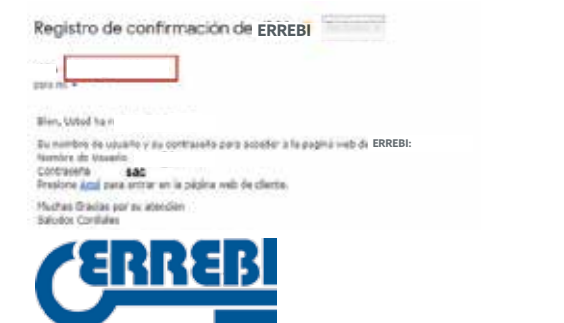

## 3.- CUSTOMER WEB PAGE.

To access the customer website, you will have to register as a new user using the general registration page of the LS8 (as explained in point 2 of this manual).

Once the above step has been completed, you only have to enter the same passwords used when registering your device (Username and Password).

All users can see all the information associated with their LS8, such as :

- · Personal details from their registration form, which can be edited.
- Option to add activation codes later for the functionality of the TX8.
- Updates, statistics of key copies, server status ....

The easiest way for customers to access their own website is by clicking on the link (click here) that automatically goes to their mailbox, once their device is registered correctly.

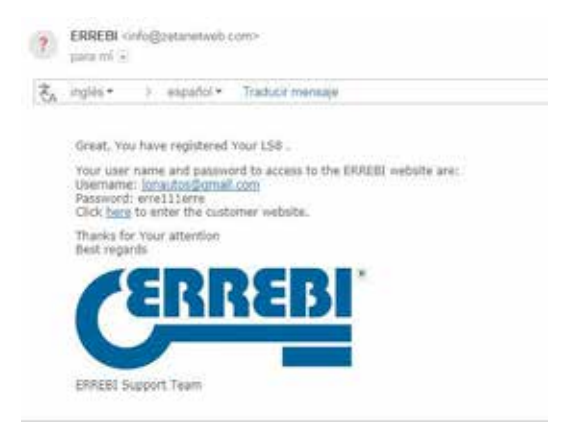

It is important to retain this email as it contains the Username and Password which must be used (unless the Customer decides to change them by editing their personal details).

Other forms of access are:

By pressing the User icon, on the lower bar of the ERREBI TX8 Pro PC SW.

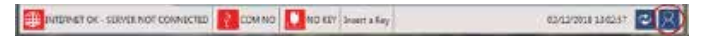

Or by entering the following url in the browser: http://www.ERREBI-tp.com/

After accessing your keys, in the "LOGIN ACCESS WEBSITE" tab (displayed by default), the main menu appears, displaying the following information panels: "KEY STATUS"

#### "SERVER STATUS" "ACCOUNT DATA"

Only the latter option is editable, by pressing "ENTER".

The rest only provides information on the status of the customer's keys and the server in the cloud.

| WEPAGE DEVELS DO                                     | WINTOWN LOCOUT                            |                    |  |
|------------------------------------------------------|-------------------------------------------|--------------------|--|
|                                                      |                                           |                    |  |
| Y<br>ATUS                                            | STATE STATE                               | ACCOUNT<br>DATA    |  |
| MENGREY B<br>GAT NEY B<br>THE NONTY B<br>THE NONTY B | 107-07-04<br>The FCR Later (21 Data Data) | HORDING SWOMACTICS |  |
|                                                      |                                           | 1616               |  |
|                                                      |                                           |                    |  |
|                                                      |                                           |                    |  |

In the "KEY STATUS" panel, the following information is displayed:

- Number of customer keys being copied
- Number of keys produced in the day.
- Number of keys produced in the current month.
- Total keys.

#### The "SERVER STATUS" panel:

- · Indicates whether or not the ERREBI servers are operational.
- The estimated access time to produce a new key will be indicated.

The **"ACCOUNT DATA"** panel shows a summary of the user's registration data: This is not merely an information panel, since it can be used to access (by pressing the ENTRAR button) a summary of the most relevant data saved during your user registration process and to edit the data if applicable.

| NUMPER OF STREET                                                                                                    | ADDRET .                                                                                                    |  |
|----------------------------------------------------------------------------------------------------|----------------------------------------------------------------------------------------------------|--|
| prime the first is yielders and prove (Later)<br>behaved 17 on more                                                                                                    |                                                                                                    |  |
| Contrasts II.                                                                                                    | range*                                                                                                    |  |
| (Angle)                                                                                                    | ALTERCOPILITIES                                                                                                    |  |
| (WACK)                                                                                                    | 10                                                                                                    |  |
| P inpid                                                                                                    | Trial Sector Income                                                                                                    |  |
| CONTRACT OF A DESCRIPTION OF A DESCRIPTION OF A DESCRIPTI | 10010                                                                                                    |  |
| RANGES .                                                                                                    | mettie                                                                                                    |  |
| 200 m                                                                                                    | Birth."                                                                                                    |  |
| HURDER .                                                                                                    | tergyma at                                                                                                    |  |
| UNDE CARA *                                                                                                    | ADDRESS PARA                                                                                                    |  |
| 20104                                                                                                    | And the excel of the second second se |  |
|                                                                                                    | Dissection called an                                                                                                    |  |
| HAT.                                                                                                    | and the second second s |  |
|                                                                                                    |                                                                                                    |  |
|                                                                                                    |                                                                                                    |  |
|                                                                                                    |                                                                                                    |  |
| 107.0.7                                                                                                    |                                                                                                    |  |
| CARLES I DESCRIPTION                                                                                                    |                                                                                                    |  |

In the main menu, upper bar, the "DEVICE" tab shows us:

1. Type of Machine (MODEL) and Serial Number.

2. Versions of FW and PC Software associated with the general operation of the LS8.

3. Particular version of the PC Software (ERREBI TX8 Pro) that appears only if you have previously activated the licence code included in the TX8 pack and that will allow you to use said software and the TX8 transponders..

If the device is not activated correctly, neither the TX8 nor the ERREBI TX8 Pro PC Software can be used.

If the customer has more than one LS8, it is in this menu that all the machines that that customer owns can be added and registered in a simple way and under a single user.

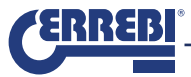

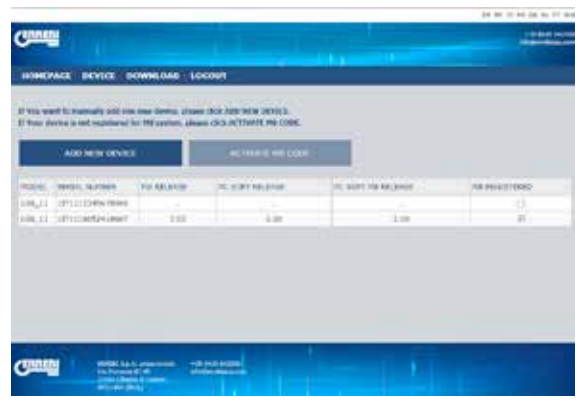

To do this, click "ADD NEW DEVICE" and after completing the fields shown, (Machine serial number / TX8 activation licence code associated with each LS8) you can use the TX8 and your PC SW (ERREBI TX8 Pro).

| ADD NEW DEVICE                                       | х |
|------------------------------------------------------|---|
| SERIAL NUMBER IS VALID<br>PLEASE INSERT A VALID CODE |   |
| Device S/N:                                          |   |
| 1IT1112345678900                                     |   |
| LS8TX8 ACTIVATION CODE:                              |   |
|                                                      |   |
| SAVE                                                 |   |
| CANCEL                                               |   |

Do not be alarmed if the FW and SW versions associated with the device do not appear at the beginning.

As soon as you access the server, the system will automatically register the versions with which you have connected.

| Title was<br>Total day | t to manually tot one of | ere Bretch, Journe 19<br>193 Laufant, Jacobi 1 | IS NOT YOR SERVICE. |                  |      |
|------------------------|--------------------------|------------------------------------------------|---------------------|------------------|------|
|                        | ADD NEW DEVICE           |                                                | ACTIVATE NO CODE    |                  |      |
| 005                    |                          | To Taken                                       | TE BUTT ADUANSE     | NO STATE ADDRESS |      |
| 1.11                   | 171113070+10417          | 3.30                                           | 1.94                | 1.00             | 1.12 |
|                        |                          |                                                |                     |                  |      |

If at that point you do not have the activation code, (as in the example above with the machine 1IT1116052416607), you can always activate this licence by selecting the corresponding row and clicking on "ACTIVATE ERREBI TX8Pro CODE".

|   | ACTIVATION CODE  |   |
|---|------------------|---|
| 5 | PROTECTION CODE: |   |
| ÷ |                  | _ |
|   |                  |   |
|   | C. Martine       | - |
|   | CANCEL           |   |

Once the process is complete, the LS8 will be ready for the use by the TX8 and the "ACTIVATE ERREBI TX8Pro CODE"" button will automatically be disabled.

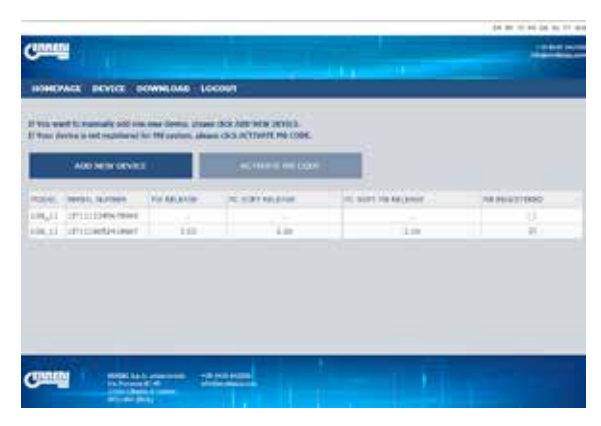

Finally, in the "DOWNLOAD" tab, all the FW and PC SOFTWARE available for the LS8, as well as the old version (LS8), are available to the customers.

For the time being, the ERREBI TX8 Pro application is only valid for cloning the TX8.

If we want to make a copy of any other transponder, we either do it in manual mode or if we connect it to the PC, we have to use the TRS-5000 EVO PC Software version.

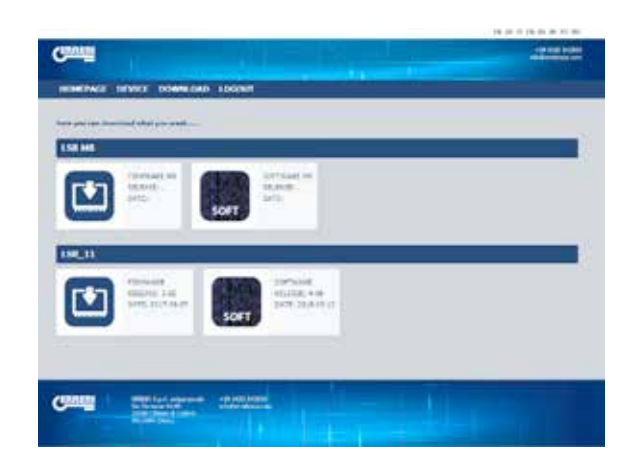

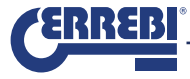

## 1. INSTALLATION SETUP UND PC-SOFTWAREVERSIONEN

1.1 IM PENDRIVE ENTHALTENEN SETUP AUSFÜHREN
1.2 SETUP VON DER WEBSITE HERUNTERLADEN
1.3 AKTUALISIERUNG AUSFÜHREN
1.4 SETUP HERUNTERLADEN
A/ LS8 BEREITS INSTALLIERT
B/ LS8 NICHT INSTALLIERT

## 2. REGISTRIERUNG DER LS8/AKTIVIERUNG DER LIZENZ TX8.

2. 1. OHNE VERBINDUNG ZU LS8.

2.2. MIT VERBINDUNG ZU LS8

## 3. KUNDEN-WEBSITE

## 4. BENUTZUNG DER PC-SOFTWARE ERREBI TX8 PRO

4.1 STATUS DES KOMMUNIKATIONSPORTS DER LS UND DER VERBINDUNG MIT DEM ERREBI-SERVER ZUSTAND 1 ZUSTAND 2 ZUSTAND 3 BEISPIEL EINER KOPIE EINES VW GOLF IV MIT LS.

## 1. INSTALLATION SETUP UND PC-SOFTWAREVERSIONEN

Zum Klonen des Transponders Megamos® Crypto hat ERREBI eine neue Benutzerschnittstelle (ERREBI TX8 Pro) entwickelt, die nur mit der Maschine LS8 und dem Chip TX8 kompatibel ist.

Folgende Optionen stehen zur Installation dieser PC-Software zur Verfügung:

1.1 AUSFÜHREN DES SETUP, DAS IM PENDRIVE DES PACK TX8 ENTHALTEN IST.

1.2 HERUNTERLADEN DES SETUP VON DER WEBSITE VON ERREBI.

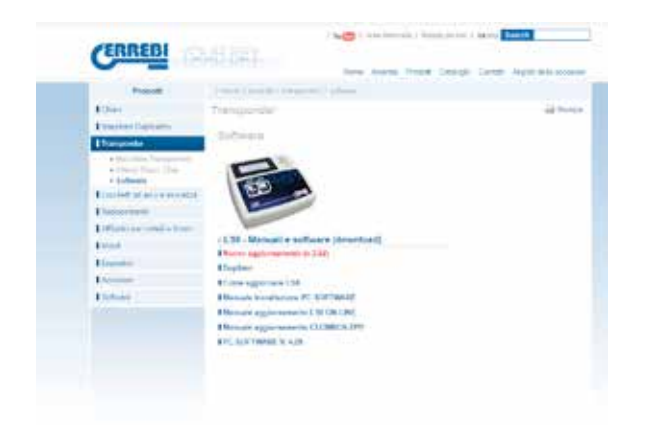

1. 3. DIE AUTOMATISCHE AKTUALISIERUNG ÜBER DIE WEBSITE AUSGEHEND VON UNSERER AKTUELLEN PC-SOFTWARE-VERSION DER LS8 AUSFÜHREN.

| Inen the Lindete Files Folder | ERREBI           | 54             |
|-------------------------------|------------------|----------------|
| Check for Update              | Update LSU       | Updale PC Solt |
| Cloner Release:               | 33.2.4           |                |
| PC Soft Release               | 4.12             |                |
| Finnware Release              | 3.01             |                |
| Serial Number                 | 1111117012018281 |                |
| Bytes Read                    | Transfer Bate    | c.             |
| Total Bytes:                  | Time Remaini     | ng.            |

1.4 WENN SIE BEREITS EINE LS8 BESITZEN UND REGISTRIERT SIND, KÖNNEN SIE DEN SETUP ÜBER UNSERE KUNDEN-WEBSITE ( https://www.errebi-tp.com ) HERUNTERLADEN.

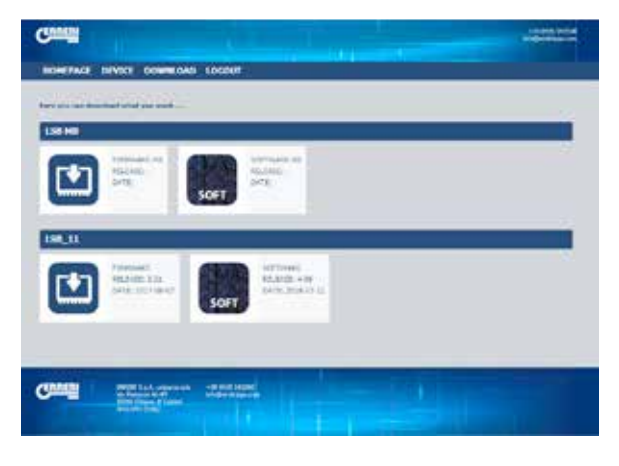

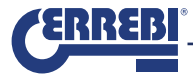

Die erste Option (den auf dem Pendrive im Pack TX8 enthaltenen Setup ausführen) wird bevorzugt, da die Größe der ausführbaren Datei zu einem verlangsamten Herunterladen führen kann, sollten viele Kunden gleichzeitig die Datei herunterladen.

Das SETUP installiert automatisch (in einer Windows-Umgebung) folgende Programme: 1. PC SOFT LS8 Rev 4.10. 2. PC SOFT TRS500 Cloner Flash. 3. PC SOFT ERREBI TX8 Pro.

Um Probleme mit den Firewall-Einstellungen von Windows oder mit Antivirenprogrammen zu vermeiden, laden Sie das Programm herunter und SPEICHERN Sie es im gewünschten Verzeichnis auf Ihrem PC.

Führen Sie nach dem erfolgreichen Herunterladen das Installationsprogramm TRS-5000-4xx.exe aus.

Zwei Szenarien sind bei der Installation möglich:

A. Im ersten Szenario verfügen Sie über eine PC-Software-Version für die LS8, die älter ist als die jetzt zu installierende Version.

B. Im zweiten Szenario besitzen Sie keine Version der PC-Software für die LS8.

### A. IM ERSTEN FALL (ÄLTERE PC-SOFTWARE-VERSION FÜR DIE LS5000 INSTALLIERT) ERSCHEINEN FOLGENDE FENSTER:

1) Nach Ausführen des Programms TRS-5000-4xx.exe überprüft die Software, ob eine ältere bereits installierte Version existiert.

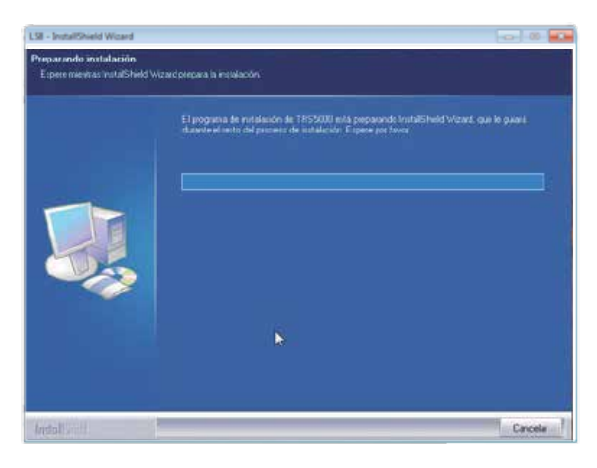

2) Im Installationsassistenten erscheinen die bereits installierte sowie die neue zu installierende Version.

Wählen Sie WEITER, um den Vorgang fortzusetzen.

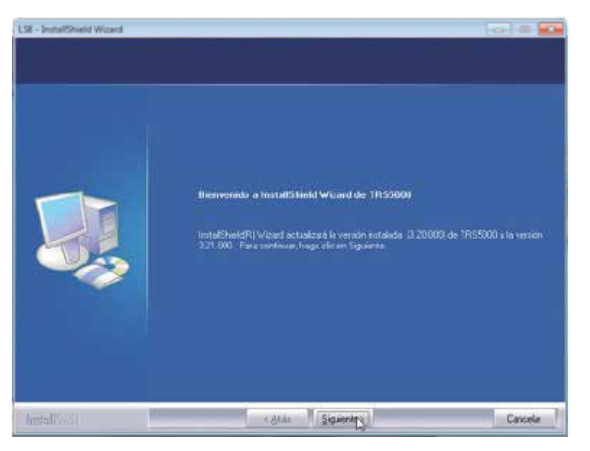

3) Nach einer kurzen Zeit beginnt die Aktualisierung der Dateien.

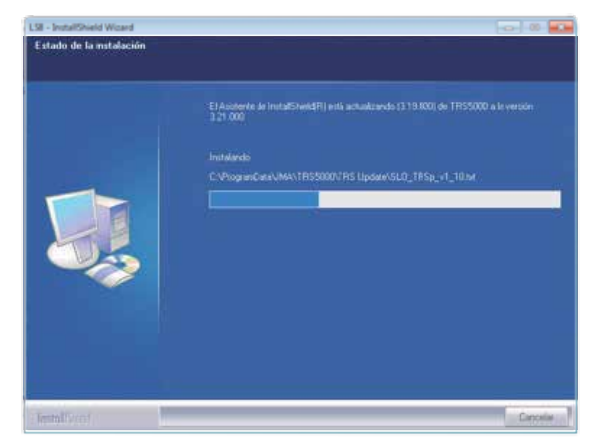

4) Bei der Installation der Driver f
ür LS8 sowie f
ür den Cloner (THP+TPX) erscheint folgende Meldung: W
ählen Sie die Option DIESE DRIVER-SOFTWARE TROTZDEM INSTALLIEREN.

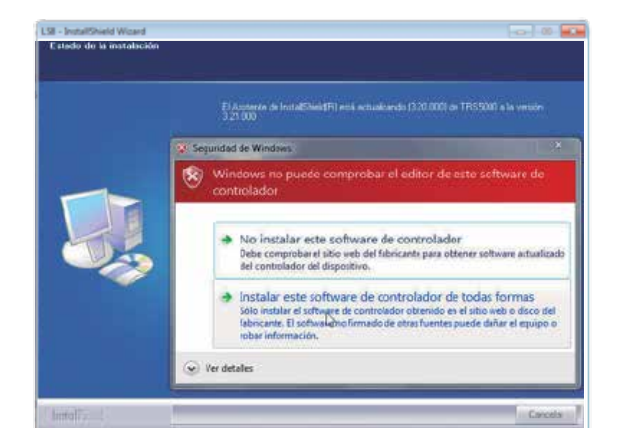

5) Nach Drücken der Option BEENDEN wird die Aktualisierung abgeschlossen. Normalerweise wird das Programm für die LS8 automatisch vom Installationsprogramm gestartet.

Wenn die PC-Software nicht zu diesem Zeitpunkt gestartet werden soll, entfernen Sie die voreingestellte Markierung LAUNCH LS5000.

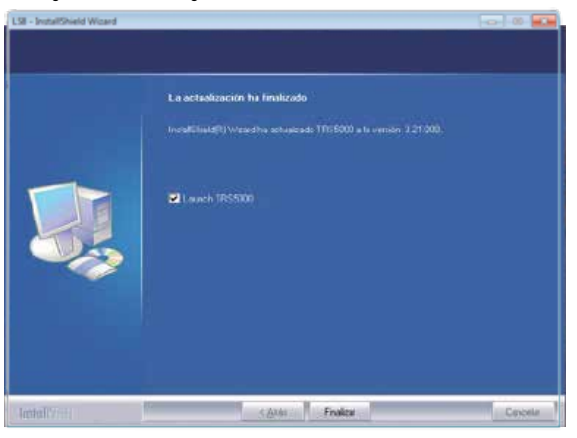

6) Sollten Sie versuchen, eine gleiche oder ältere Version als die Ihrige zu installieren, gibt das Installationsprogramm folgende Meldung aus:

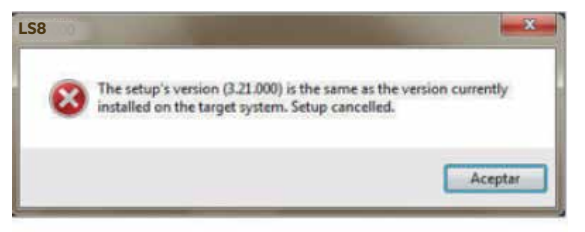

In diesem Feld wird darauf hingewiesen, dass die zu installierende Version (in diesem Fall 3.21) mit der Version übereinstimmt, die bereits auf dem PC installiert ist, und dass aus diesem Grund der Aktualisierungsvorgang abgebrochen wurde.

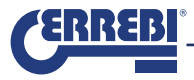

B. IM ZWEITEN FALL (KEINE SOFTWARE-VERSION VORHANDEN) UNTERSCHEIDEN SICH DIE SCHRITTE GERINGFÜGIG VON DER OBEN BESCHRIEBENEN VORGEHENSWEISE. DIE ERSCHEINENDEN ANZEIGEN WERDEN NACHFOLGEND BESCHRIEBEN:

1) Nach Ausführen des Programms TRS-5000-4xx.exe überprüft die Software, ob eine ältere bereits installierte Version existiert. Nach Feststellung, dass keine Software-Version vorhanden ist, wird mit der Installation der Software begonnen. Wählen Sie zunächst die Sprache, in der die Installation ausgeführt werden soll.

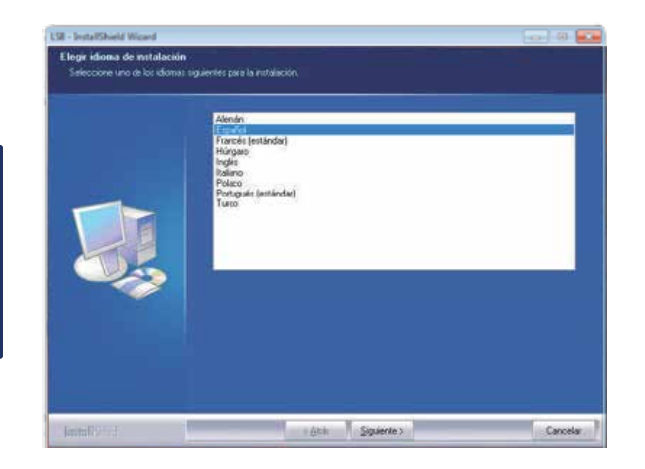

2) Nach Auswahl der Sprache drücken Sie WEITER, um mit die Aktualisierung fortzusetzen:

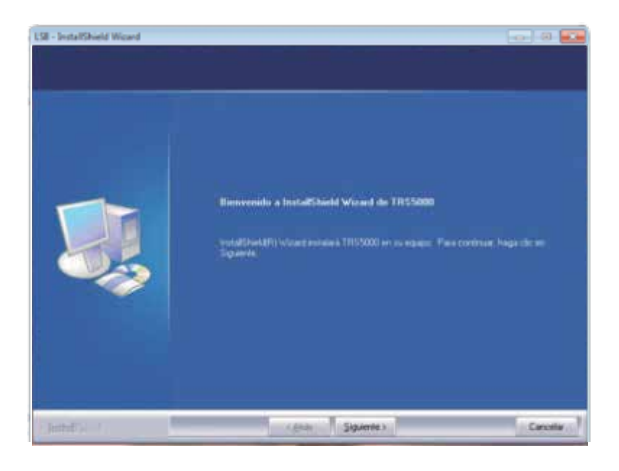

#### 3) Um fortzufahren, markieren Sie die Option LIZENZBEDINGUNGEN AKZEPTIEREN.

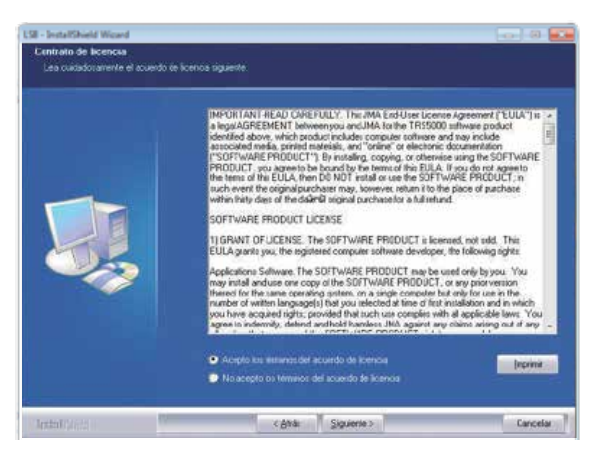

#### 4) Wählen Sie anschließend die Option INSTALLIEREN.

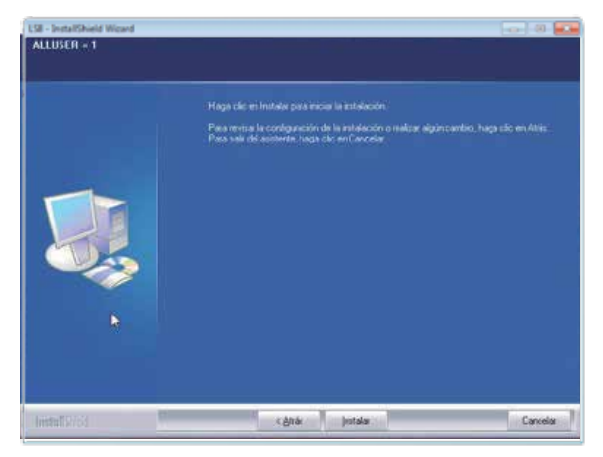

#### 5) Nach einer kurzen Zeit beginnt der Installationsvorgang.

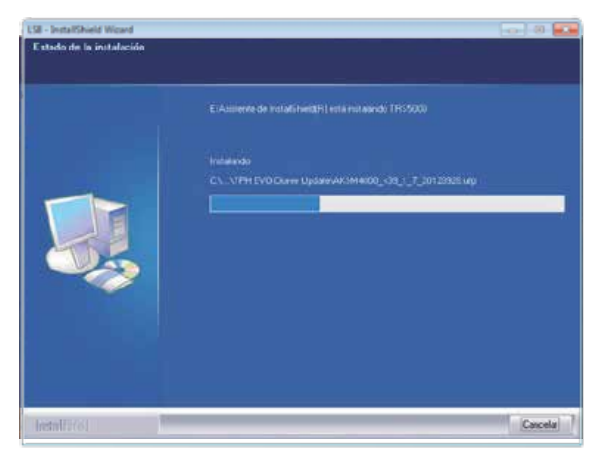

6) W\u00e4hrend des Vorgangs ist die Meldung des Windows-Betriebssystems durch Dr\u00fccken der Option DIESE DRIVER-SOFTWARE TROTZDEM INSTALLIEREN zu \u00fcbergehen, um die Driver f\u00fcr die LS als auch f\u00fcr den Cloner (THP+TPX) zu installieren.

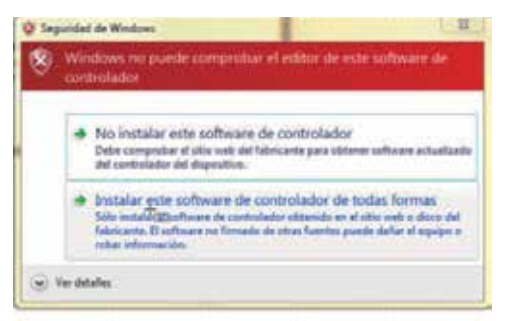

7) Nach abgeschlossener Installation drücken Sie BEENDEN. Die PC-Software wird nun automatisch gestartet, sofern Sie nicht die Markierung der Option LAUNCH LS8 entfernt haben.

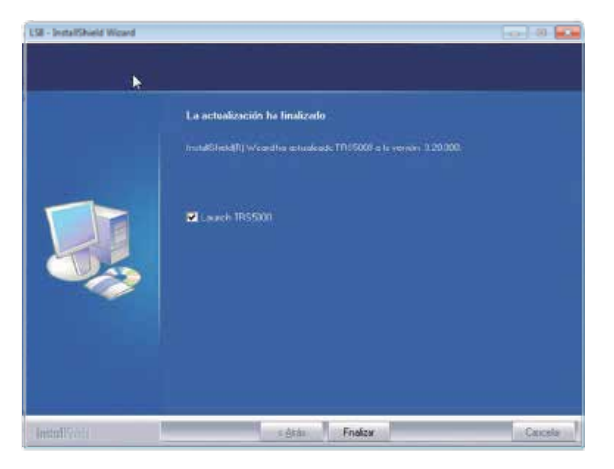

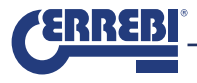

## 2. REGISTRIERUNG DER LS8/AKTIVIERUNG DER LIZENZ TX8.

Zwei Möglichkeiten stehen zur Verfügung, um die Maschine LS8 zu registrieren und die Lizenz TX8 zu aktivieren:

1. Ohne Verbindung zu LS8.

2. Mit Verbindung zu LS8.

#### 2. 1 OHNE VERBINDUNG ZU LS8:

 Ohne die Maschine LS8 mit dem PC zu verbinden, führen Sie die PC-Software TX8 Pro von ERREBI aus und drücken Sie auf das Benutzersymbol rechts auf der unteren Leiste des Hauptmenüs:

| MTIRNET CK - SERVIDOR DESCONECTADO | CON NO | NO REV Setenduzza una Raue | 64/12/2018 15/28 58 |
|------------------------------------|--------|----------------------------|---------------------|
|                                    |        |                            |                     |

 Anschließend erscheint die Kunden-Website von ERREBI, wo Sie die Taste SIND SIE NICHT REGISTRIERT? drücken müssen.

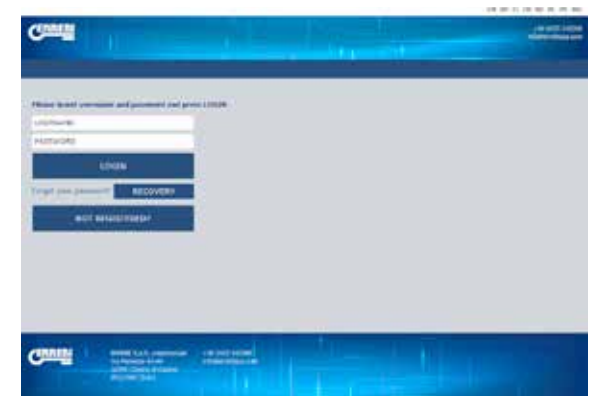

Auf diese Weise erhalten Sie Zugang zum Registrierungsformular, das vollständig von Hand auszufüllen ist.

| Conner                                                                                                    |                                                                                                    | - minutes |
|----------------------------------------------------------------------------------------------------|----------------------------------------------------------------------------------------------------|-----------|
| and the second second se                                                                                                    |                                                                                                    |           |
|                                                                                                    |                                                                                                    |           |
|                                                                                                    |                                                                                                    |           |
| Anterior from a become in main                                                                                                    | In the constitution of the second second second second second                                                                                                    |           |
|                                                                                                    |                                                                                                    |           |
| Chevela .                                                                                                    | TANK IN INCOME IN COMPANY                                                                                                    |           |
| al hundre in al engineer.                                                                                                    |                                                                                                    |           |
| UNINCIPAL                                                                                                    | PORD OR DEPORTS C                                                                                                    |           |
| Surrorites y sumbli-                                                                                                    | Device model                                                                                                    |           |
| Energy -                                                                                                    | Reference in tarms w                                                                                                    |           |
| Bar (Medición                                                                                                    | calament de terms de la 1204                                                                                                    |           |
| OTHER.                                                                                                    | Marine In Contractor                                                                                                    |           |
| The holdest                                                                                                    | The second public de l'internet de la LTM                                                                                                    |           |
| deservices -                                                                                                    | ALCOHOL N MARY                                                                                                    |           |
| The lattice poster                                                                                                    | The term of the PC BATY                                                                                                    |           |
| MQT                                                                                                    | STREET OF SCHOOL OF THE                                                                                                    |           |
| 6+ mm (*                                                                                                    | Desirings William advances                                                                                                    |           |
| TEPON!*                                                                                                    | stands in a new second                                                                                                    |           |
| Au olivery is technic                                                                                                    | ful remains to PC BOPT HE                                                                                                    |           |
| 949                                                                                                    | 10 10 10 1 1 1 1 1 1 1 1 1 1 1 1 1 1 1                                                                                                    |           |
| So tuirer in Pec                                                                                                    | Table in designed and information (C)                                                                                                    |           |
| NO. COL                                                                                                    | al producersty day anti-a biograph fileds                                                                                                    |           |
| Su pilote net                                                                                                    | Spring, entrypeers in contents                                                                                                    |           |
| 10010                                                                                                    |                                                                                                    |           |
| tuie mil                                                                                                    | Approximate the second second se |           |
| CAMPAGE PARTY                                                                                                    | applies a la legère d'Alle de l'at dessine a                                                                                                    |           |
| Lordento dal Institutada                                                                                                    | frequent de listes de super-faches a preservente de la                                                                                                    |           |
| Invitation 1                                                                                                    | after an other planeties.                                                                                                    |           |
| With the destination of the second                                                                                                    | Billion de alemente Officientes de anarchi                                                                                                    |           |
| Campon prescial *                                                                                                    |                                                                                                    |           |
| Bass wrends                                                                                                    | E TROAT                                                                                                    |           |
|                                                                                                    |                                                                                                    |           |
| · · · · · · · · · · · · · · · · · · ·                                                                                                    | 47.478                                                                                                    |           |
| The second second |                                                                                                    |           |

Geben Sie in das Feld "AKTIVIERUNGSCODE FÜR TX8" den Code ein, der auf dem PACK TX8 gedruckt ist (zum Beispiel: 7321-1SD8-97E9-86AF-7H5B-903F2). Dieser Code kann nur einmal verwendet werden.

Sollten Sie aus irgendeinem Grund diesen Code nicht zu diesem Zeitpunkt eingeben, lehnt der Server Megamos Ihre Verbindungsanfrage zur Aktivierung der Nutzungslizenz des TX8 ab. Wenn Sie den Code zu einem späteren Zeitpunkt aktivieren möchten, können Sie ihn über die Kunden-Website eingeben. (Siehe Datei "Web\_Cliente\_ERREBI TX8 Pro\_Rev00").

Drücken Sie nach dem Ausfüllen aller Felder des Registrierungsformulars die Taste SENDEN. Die Website von ERREBI überprüft die Gültigkeit der Daten.

Nach erfolgter Validierung sendet der Server Megamos von ERREBI automatisch eine E-Mail an die während der Registrierung angegebene E-Mai-Adresse mit dem Benutzer/ Passwort, um auf den Kopierdienst zugreifen zu können. Para: Assertas Institution Conferm

Great, You have registered Your LS

Your user name and assessed to access to the ERREBI website are Username Reserver & gostatoc Oldk berg to enter the sudtemer website.

Thanks for Your elimition best reparts

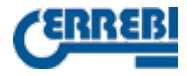

ANMERKUNG 1: All mit einem \* gekennzeichnet Felder sind Pflichtfelder. ANMERKUNG 2: Für jeden TX8-SATZ ist die jeweilige Lizenz zu aktivieren, um die Kopierfunktion des TX8 für jede LS verwenden zu können.

### 2.2. MIT VERBINDUNG ZU LS8:

 Verbinden Sie die LS8 in eingeschalteten Zustand mit dem USB-Stecker am PC. Anschließend wird die PC-Software gestartet (ERREBI TX8 Pro). Aktivieren Sie nach Herstellung der Verbindung mit der LS8 (nachdem Sie den entsprechenden Port der Maschine ausgewählt haben) die Kommunikation durch Drücken des Symbols COM NO im Menü auf der unteren Leiste. Anschließend erscheint das Zugangsmenü zum ERREBI-Server:

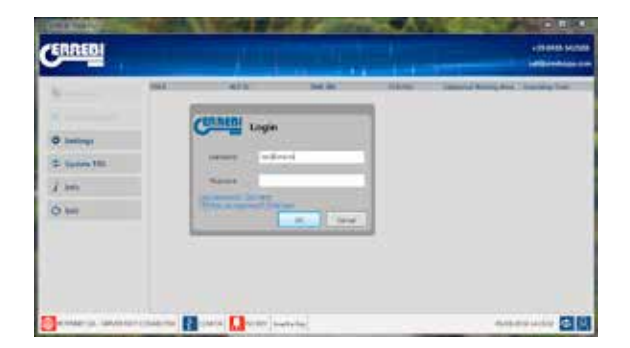

Wie bei der ersten Verbindungsoption gelangen Sie durch Klicken auf LSNOCH NICHT REGISTRIERT? KLICKEN SIE HIER ebenfalls zur Registrierungsseite. Bei dieser zweiten Verbindungsoption erfolgt das Ausfüllen der Versionsdaten der LS8 und des PCs jedoch automatisch, da die PC-Software diese direkt aus der LS ausliest und in die entsprechenden Registrierungsfelder eingibt.

|                                                                                                    |                                                                                                    | - |
|----------------------------------------------------------------------------------------------------|----------------------------------------------------------------------------------------------------|---|
| Contract of the second second s |                                                                                                    | - |
|                                                                                                    | and the second second se                                                                                                    |   |
|                                                                                                    |                                                                                                    |   |
|                                                                                                    |                                                                                                    |   |
| titles at here's families in the                                                                                                    | Tables in a set of provide the set of a set of a set of the set of the set of |   |
| a data in the second second second second second second second second second second second second second second                                                                                                    |                                                                                                    |   |
| perior.                                                                                                    | Augusta de la margida a                                                                                                    |   |
| E contra de la seguitad                                                                                                    | needed for being to be reading freedomy                                                                                                    |   |
| (Maintain)                                                                                                    | WANTED IN ADDRESS OF THE OWNER OF THE OWNER OF THE OWNER OF THE OWNER OF THE OWNER OF THE OWNER OF THE OWNER OF THE OWNER OF THE OWNER OF THE OWNER OF THE OWNER OF THE OWNER OF THE OWNER OF THE OWNER OF THE OWNER OF THE OWNER OF THE OWNER OWNER OF THE OWNER OWNER                                                                                                    |   |
| Su nambra y azaliała                                                                                                    | 49.43                                                                                                    |   |
| a create ?                                                                                                    | NORD IS INC.                                                                                                    |   |
| In avecom                                                                                                    | 4/T1147901010301                                                                                                    |   |
| 12246-1                                                                                                    | modern on Fortwords                                                                                                    |   |
| So Sudal                                                                                                    | 444                                                                                                    |   |
| DANAL PROPERTY AND INC.                                                                                                    | VERY IN SUCH AND A                                                                                                    |   |
| tu ningi piani                                                                                                    | 1.00                                                                                                    |   |
| ALC: NO.                                                                                                    | OCCUPATION AND A REPORT OF A REAL OF A REAL OF |   |
| is interior in the                                                                                                    | the still po thit de activación                                                                                                    |   |
| TURNET                                                                                                    | CONTRACT & SPRING                                                                                                    |   |
| So tilmets de Létéfone                                                                                                    | 1.0                                                                                                    |   |
| rev.                                                                                                    | MARCE T                                                                                                    |   |
| to name at the fac                                                                                                    | faulte an inchantal and earlier as                                                                                                    |   |
| receive adust                                                                                                    | el carterials de vale payra mela, 👘 :<br>ulertificada por el derives envált-                                                                                                    |   |
| Su péprie vel                                                                                                    | States, and period has made as                                                                                                    |   |
| INC.                                                                                                    |                                                                                                    |   |
| tu e mai                                                                                                    | a press of the property of the set of the property of                                                                                                    |   |
| Continent press, *                                                                                                    | and the state of the state of t |   |
| farities at output's                                                                                                    | Characteristic and the process of the second second second                                                                                                    |   |
| Contractoria.                                                                                                    | artier to deal and the                                                                                                    |   |
| Paratementa                                                                                                    | Implements Official and a complete<br>the second second se |   |
| sectores contraction a                                                                                                    |                                                                                                    |   |
| Etcore travels                                                                                                    | Elevise.                                                                                                    |   |
| B NOVILITER                                                                                                    |                                                                                                    |   |
| · THE PARTY NAME                                                                                                    | 10.00                                                                                                    |   |
|                                                                                                    |                                                                                                    |   |

Wie bei der Offline-Registrierung kann der Aktivierungscode der TX8-Lizenz jetzt oder später eingegeben werden.

Wird der Code jetzt eingeben, können Sie mit der Verwendung der PC-Software von ERREBI TX8 Pro und des TX8 beginnen.

Andernfalls können Sie den Code zu einem späteren Zeitpunkt über die Kunden.

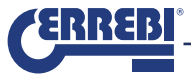

Nach erfolgtem Ausfüllen des Registrierungsformulars senden Sie dieses an ERREBI ( SENDEN). Nach erfolgter Validierung der Daten sendet der Server von ERREBI automatisch eine E-Mail an die während der Registrierung angegebene E-Mail-Adresse mit dem Benutzer/ Passwort, um auf den Kopierdienst zugreifen zu können.

Es empfiehlt sich, diese E-Mail gut aufzubewahren, falls Sie auf die Daten erneut zugreifen müssen.

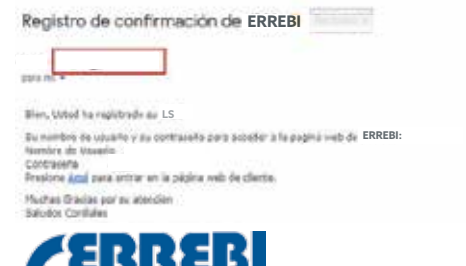

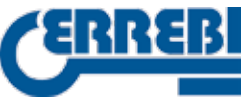

## 3. KUNDEN-WEBSITE

Um auf die Kunden-Website zu gelangen, müssen Sie sich vorher als neuer Benutzer auf der Hauptregistrierungsseite der LS8 (wie im Punkt zwei in dieser Anleitung beschrieben) registriert haben.

Anschließend müssen Sie lediglich dieselben Zugangsdaten eingeben, die Ihnen bei der Registrierung Ihres Geräts zugesendet wurden.

Auf diese Weise verfügt jeder Benutzer auf einem Blick über sämtliche Informationen seiner LS8, wie zum Beispiel:

- · Bearbeitbare persönliche Daten aus Ihrem Registrierungsformular.
- Optionale spätere Eingabe von Aktivierungscodes für die TX8-Funktion.
- Aktualisierungen, verschiedene Statistiken bezüglich Schlüsselkopien, Serverstatus usw.

Die einfachste Weise für jeden Kunden, auf seine eigene Website zuzugreifen, ist das Klicken auf den Link **(klicken sie hier)**, der ihm automatisch an seine E-Mail-Adresse nach erfolgreicher Registrierung seines Geräts zugesendet wird.

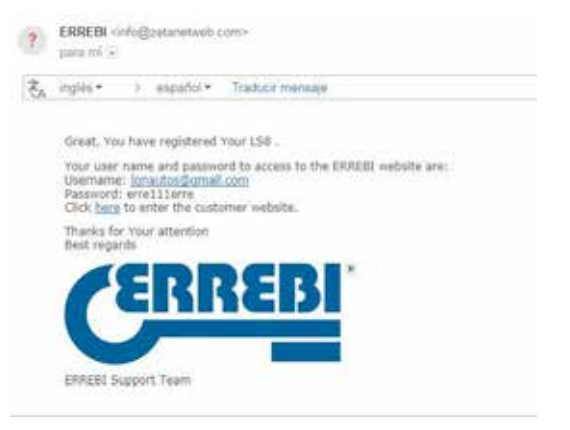

Diese E-Mail ist unbedingt aufzubewahren, da dort der zu verwendende Benutzername und das Passwort angegeben sind (sofern der Kunde diese Angaben nicht durch Bearbeitung seiner persönlichen Daten ändert).

Weitere Zugangsmöglichkeiten sind:

Drücken des Benutzersymbols auf der unteren Leiste der ERREBI-Software TX8 Pro PC.

03/13/2018 13/02/57

TANDINGT OK - SERVER NOT CONNECTED COM NO

Oder Eingabe der folgenden Internetadresse in einem beliebigen Webbrowser: http://www.ERREBI-tp.com/

Nach Zugang mit ihren Zugangsdaten erscheint auf dem Reiter **"LOGIN-WEBSITE"** (welche standardmäßig angezeigt wird) das Hauptmenü, das folgende Informationsfelder enthält: "STATUS SCHLÜSSEL

#### "STATUS SERVER" "KONTODATEN"

Nur die letzte Option kann durch Drücken von "EINGABE" bearbeitet werden. Die restlichen Informationen dienen nur zur Anzeige des Zustand der Kundenschlüssel und des Cloud-Servers.

| Canal                                                           | 101-1                                  |                     |     |
|-----------------------------------------------------------------|----------------------------------------|---------------------|-----|
|                                                                 | N.CMD 105000                           |                     |     |
| -                                                               |                                        |                     |     |
| KEY<br>STATUS                                                   | STAUS                                  | ACCOUNT<br>DATA     |     |
| 0.784/940 KEY 8<br>7004/40718<br>4017502 HOND1 8<br>70054(40118 | 107-07 W<br>The PD Andre Dry Jose Heat | REPRINT, DECEMPTICA |     |
|                                                                 |                                        |                     | i j |
|                                                                 |                                        |                     |     |
| Canili                                                          | 22222                                  | - China             |     |
|                                                                 |                                        |                     |     |

Im Feld "STATUS SCHLÜSSEL" erscheint folgende Information:

- Anzahl der Schlüssel, die sich beim Kunden im Kopierprozess befinden.
- Tagesanzahl der erstellten Schlüssel.
- Anzahl der erstellten Schlüssel im laufenden Monat.
- Gesamtanzahl Schlüssel.

#### Im Feld "STATUS SERVER":

- Wird angezeigt, ob die ERREBI-Server betriebsbereit sind.
- Wird die geschätzte Zugriffszeit zur Erstellung eines neuen Schlüssels angegeben.

In der Tafel **"KONTODATEN"** werden die Angaben des Registrierungsformulars zusammengefasst angezeigt.

Hierbei handelt es sich nicht um ein reines Informationsfeld, sondern es besteht Zugang (durch Drücken von AUFRUFEN) zu einer Übersicht der wichtigsten Angaben, die während des Registrierungsvorgangs als Benutzer gespeichert wurden, und die hier bearbeitet werden können.

| sense ° Est C<br>tenes: Sint C<br>Sense: Sint C<br>Angela Sint C<br>Sense: Sint C<br>Sense: Sint C<br>Sense | terms for here it we have not pre- | a anno (                                                                                                    |  |
|----------------------------------------------------------------------------------------------------|------------------------------------|----------------------------------------------------------------------------------------------------|--|
| skees element element                                                                                                    | Contrasts *                        | P1942*                                                                                                    |  |
| View     View       View     View To to main       View     View       View     View       View     View       View     View       View     View       View     View       View     View                                                                                                    | ennets:                            | - MERCENCER                                                                                                    |  |
| Angli Tradition Constraints Original Constraints Original Constraints Original Constraints Original Constraints Original Constraints Original Original Origi                                                                                                    | THE ACT                            | ***                                                                                                    |  |
| Control of Control of                                                                                                    | property.                          | Trial Sector Trans.                                                                                                    |  |
| EXCER India India                                                                                                    | CONTRACT.                          | WEIT                                                                                                    |  |
| INF INF INF INF INF INF INF INF INF INF                                                                                                    | EXACUTE:                           | Inditia                                                                                                    |  |
| Nexteen Interference                                                                                                    | 10 m                               | birt.*                                                                                                    |  |
| Anna Contra The Anna Contra Contra Co                                                                                                    | mondate .                          | and the second second s |  |
| Disectories<br>Disectories<br>Disectories<br>Disectories                                                                                                    | CODE CARA-                         | attendes Hand -                                                                                                    |  |
| Diseases<br>Diseases                                                                                                    | printee .                          | settine or .                                                                                                    |  |
|                                                                                                    | No.                                | Disearce classes                                                                                                    |  |

Im Hauptmenü auf der oberen Leiste befindet sich der Reiter "GERÄT", der folgende Angaben enthält:

1. Maschinentyp (MODELL) und Seriennummer.

 Zugehörige Firmware- und PC-Softwareversionen für die allgemeine Funktion der LS8.
 Spezifische PC-Softwareversion (ERREBI TX8 Pro), die nur erscheint, wenn Sie vorher den Aktivierungscode der Lizenz im Pack TX8 aktiviert haben, der Ihnen die Benutzung der Software und der Transponder TX8 ermöglicht.

Wenn das Gerät nicht ordnungsgemäß aktiviert wird, ist weder das TX8 noch die PC-Software ERREBI TX8 Pro verwendbar.

Verfügt der Kunde über mehr als eine LS8, kann er in diesem Menü unter einem einzigen Benutzernamen alle in seinem Besitz befindlichen Maschinen auf einfache Weise hinzufügen und registrieren.

Auf diese Weise müssen die im normalen Registrierungsvorgang einzugebenden Daten nicht erneut eingegeben werden.

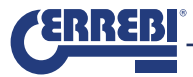

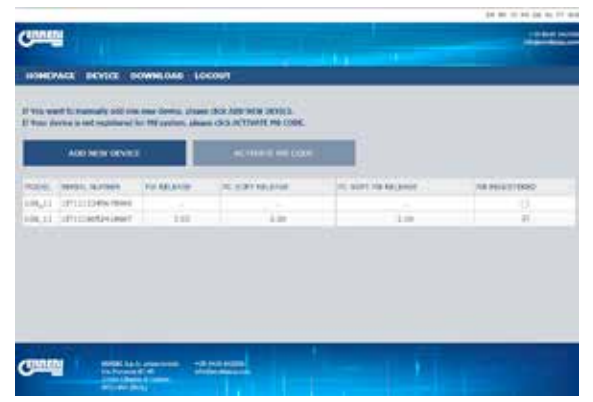

Drücken Sie dazu auf "**NEUES GERÄT HINZUFÜGEN**" und nach Eingabe der Daten in die angezeigten Felder (Seriennummer der Maschine/Aktivierungscode der Lizenz des jeweiligen TX8 für jede LS8) können Sie das TX8 und ihre PC-Software (ERREBI TX8 Pro) verwenden.

| ADD NEW DEVICE                                       | х |
|------------------------------------------------------|---|
| SERIAL NUMBER IS VALID<br>PLEASE INSERT A VALID CODE |   |
| Device S/N:                                          |   |
| 1IT1112345678900                                     |   |
| LS8TX8 ACTIVATION CODE:                              |   |
|                                                      |   |
| SAVE                                                 |   |
| CANCEI                                               |   |

Beunruhigen Sie sich nicht, wenn die FW- und SW-Versionen des Geräts zunächst nicht erscheinen.

Sobald Sie auf den Server zugreifen, wird das System die Versionen, mit denen Sie sich verbunden haben, automatisch registrieren.

| VECK DOWNLOAD                       | OSUNT                                                                                                    |                                                                                                    |                                                                                                    |
|-------------------------------------|----------------------------------------------------------------------------------------------------|----------------------------------------------------------------------------------------------------|----------------------------------------------------------------------------------------------------|
|                                     | and a second second sec |                                                                                                    |                                                                                                    |
| Ar 212 and 1899 (1899 (1996)), (19) |                                                                                                    |                                                                                                    |                                                                                                    |
| spinore) for the spinore, ph        | INCOME NOTIFICIER PROCESSE                                                                                                    | In case of the second second                                                                                                    |                                                                                                    |
| W DENICE                            | ONCTIONATE HIS CODE :                                                                                                    |                                                                                                    |                                                                                                    |
| rease in taken                      | E TO BUTT ADJANE                                                                                                    | IC COT NO MEDICE                                                                                                    | va facerator                                                                                                    |
| PER TABLE                           |                                                                                                    |                                                                                                    |                                                                                                    |
| Seileit 5.3                         | 1.00                                                                                                    | 1.00                                                                                                    |                                                                                                    |
|                                     | namen fa Mindee, de<br>Mindee Tarinte<br>Mindee<br>Name<br>Tarinte                                                                                                    | Instantion of the Automatic Control of Control           Instantion of the Automatic Control of Control           Instantion of the Automatic Control of Control           Instantion of Control of Control           Instantion of Control of Control           Instantion           Instantion           Instantion           Instantion           Instantion           Instantion           Instantion | Number 14 Met Labor, Alle Cala Cala Cala Cala Cala Cala         Net Note 14 Cala           W Decksiz         Activate Met Cola         Met Cola           VED         Activate Met Cola         Met Cola           VED         Activate Met Cola         Met Cola           VED         Activate Met Cola         Met Cola           VED         Activate Met Cola         Met Cola           VED         Activate Met Cola         Met Cola           VED         Activate Met Cola         Met Cola           VED         Activate Met Cola         Met Cola           VED         Activate Met Cola         Met Cola |

Wenn Sie zu diesem Zeitpunkt nicht über den Aktivierungscode verfügen, (wie im Beispiel oben mit der Maschine 1IT1116052416607 der Fall), können Sie diese Lizenz durch Auswahl der entsprechenden Zeile und Auswahl der Option "ERREBI TX8Pro-CODE AKTIVIEREN" jederzeit aktivieren.

| GC I    | MSERT A VALLO CODE |   |
|---------|--------------------|---|
| -       | ACTIVATION CODE:   | _ |
| <u></u> | <u> </u>           |   |
|         |                    |   |
|         |                    |   |
|         |                    |   |
|         | CANCEL             |   |
|         | CANCEL             | ī |

Nach Abschluss des Vorgangs ist die LS8 zur Verwendung des TX8 bereit, und die Taste "CODE M8 AKTIVIEREN" wird automatisch deaktiviert.

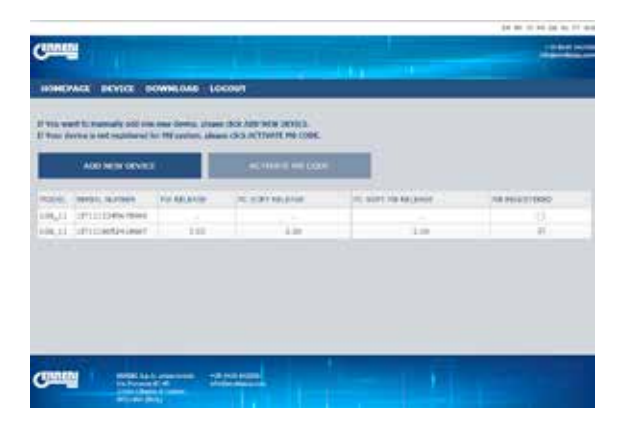

Schließlich werden dem Kunden im Reiter **"DOWNLOAD"** sämtliche FW- und SW-Versionen aufgeführt, die für die LS8 als auch für die Vorgängerversion (LS8) zur Verfügung stehen.

Derzeit ist die Anwendung ERREBI TPX Pro nur zum Klonen der TX8 nutzbar.

Soll ein anderer Transponder geklont werden, ist dies von Hand vorzunehmen, oder wenn Sie ihn mit dem PC verbinden, verwenden Sie die neuste Version der PC-Software LS8.

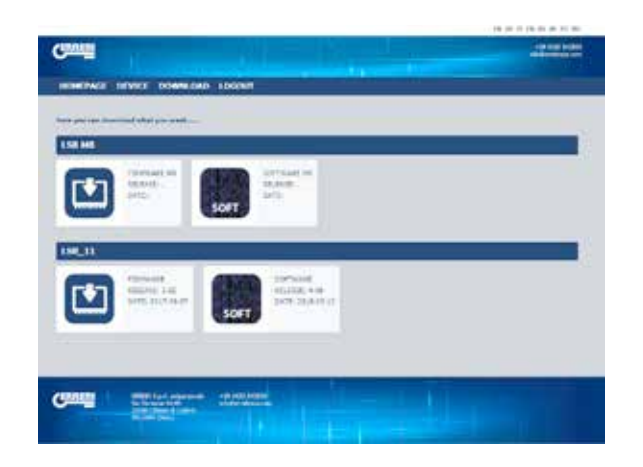

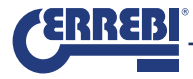

## 1.- INSTALLATION DU SETUP ET DES VERSIONS DE LOGICIEL DU PC.

1.1 EXECUTER LE SETUP'COMPRIS DANS LE PENDRIVE

1.2 TELECHARGER LE SETUP DEPUIS LA WEB

1.3 EXECUTER MISE À JOUR

1.4 TELECHARGEMENT DU SETUP

A/ LS8 PREALABLEMENT INSTALLEE

B/ LS8 NON INSTALLEE

## 2.- ENREGISTREMENT DE LA LS8/ACTIVATION DU CODE DE LICENCE TX8.

2.1.SANS CONNEXION AVEC LS8. 2..2.AVEC CONNEXION À LS8

## 3.- PAGE WEB DU CLIENT

## 4.- UTILISATION DU SOFTWARE DE PC ERREBI TX8 PRO

4.1 S ÉTAT DU PORT DE COMMUNICATION DE LA LS ET DE LA CONNEXION AU SERVEUR ERREBI ÉTAT 1 ÉTAT 2 ÉTAT 3 EXEMPLE DE COPIE D'UN VW GOLF VI DANS LA LS.

40

## 1.- INSTALLATION DU SETUP ET DES VERSIONS DE LOGICIEL DU PC.

Pour le clonage du Transpondeur Megamos® Crypto, ERREBI a développé une nouvelle interface d'utilisateur (ERREBI TX8 Pro), qui n'est compatible qu'avec la machine LS8 et la puce TX8.

Pour installer ce PC Software, nous pourrons utiliser l'une des voies suivantes :

1.1 EXECUTER LE SETUP QUI EST INCLUS DANS LA CLES USB DU PACK TX8.

1.2 TELECHARGER DEPUIS LA WEB DE ERREBI LE DIT SETUP.

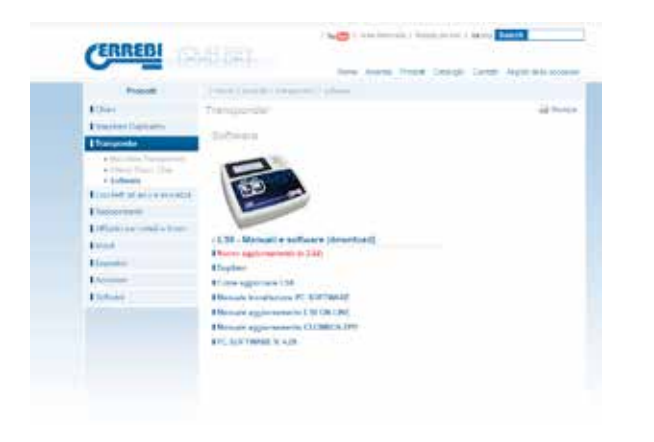

1. 3. EXECUTER LE PROCESSUS DE MISE A JOUR AUTOMATIQUE PAR LE BIAIS DE LA WEB DEPUIS NOTRE VERSION ACTUELLE DU PC SOFTWARE DU LS8.

| Total Bytes:<br>Bytes Read   | Time Remainin<br>Transfer Rate: | a             |
|------------------------------|---------------------------------|---------------|
| Serial Number                | 111117012018291                 |               |
| Firmware Release             | 3.01                            |               |
| PC Soft Release              | 4.12                            |               |
| Cloner Release:              | 39.2.4                          |               |
| Check for Update             | Update LSB                      | Update PC Sol |
| Open the Update Files Folder | CERREBI                         | Ent           |

## 1.4 SI VOUS AVEZ DEJA UN LS8 ET ETES ENREGISTRES, VOUS POUVEZ TELECHARGER LE SETUP DEPUIS NOTRE SITE CLIENT DEDIE (https://www.errebi-tp.com)

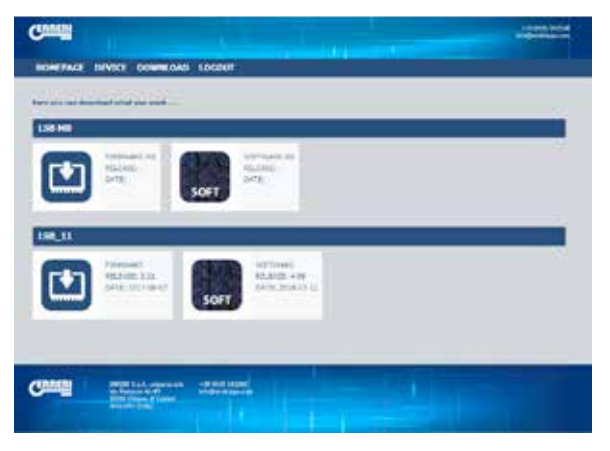

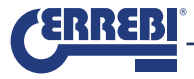

L'option préférable est la première, (Exécuter le Setup depuis la clé USB qui est incluse dans le pack TX8), étant donné que la taille de l'exécutable pourrait ralentir le téléchargement depuis le serveur, si un téléchargement massif de la part des clients se produisait.

Le SETUP installera de manière automatique (toujours dans l'environnement Windows), les programmes suivants : 1. PC SOFT LS8 Rev 4.10.

2. PC SOFT TRS500 Cloner Flash.

3. PC SOFT ERREBI TX8 Pro.

Afin d'éviter des problèmes avec la configuration du FireWall de Windows ou avec les antivirus, exécutez au téléchargement et à l'ENREGISTREMENT du programme sur le dossier que vous souhaitez de votre PC.

Une fois le processus de téléchargement complété, exécutez le programme d'installation TRS-5000-4xx.exe

2 possibles scénarios au moment de procéder à l'installation peuvent être envisagés :

A. Le premier : vous avez une version de logiciel de PC pour LS8 plus ancienne que celle que vous êtes en train d'installer.

B. Le deuxième : vous n'avez aucune version de logiciel de PC pour la LS8.

A. DANS LE PREMIER CAS (VERSION LOGICIEL DE PC DE LA LS8 PRÉALABLEMENT INSTALLÉE), LES CAPTURES D'ÉCRAN QUI APPARAITRAIENT SERAIENT CELLES INDIQUÉES À SUIVRE :

1) Après avoir exécuter le programme TRS-5000-4xx.exe, le logiciel vérifie s<sub>i</sub>il existe une version précédente déjà installée.

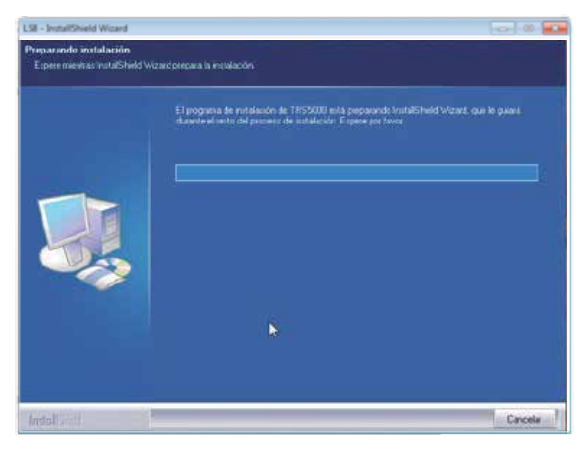

2) Dans le menu d'installation guidé qui apparait, la version préalablement installée est indiquée, tout comme la nouvelle qui va être installée. Sélectionner SUIVANT pour continuer le processus.

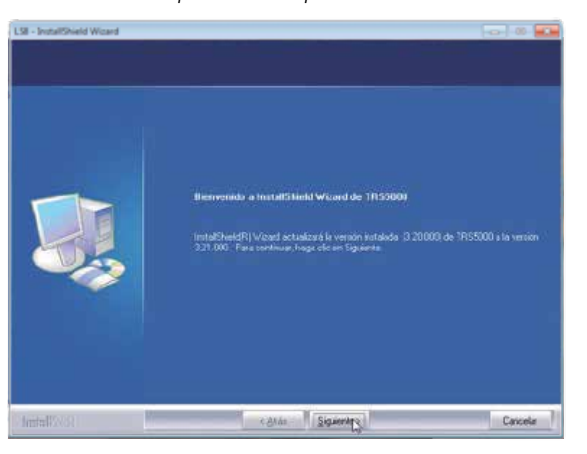

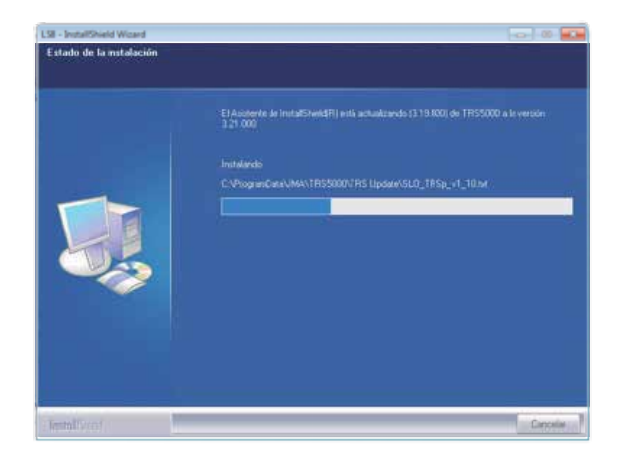

4) Le message suivant apparait lors de l'installation des drivers du LS8 et de ceux du Cloner (TPH+TPX). Ignorez-le en appuyant sur l'option INSTALLER CE LOGICIEL DE CONTRÔLEUR DE TOUTE FAÇON

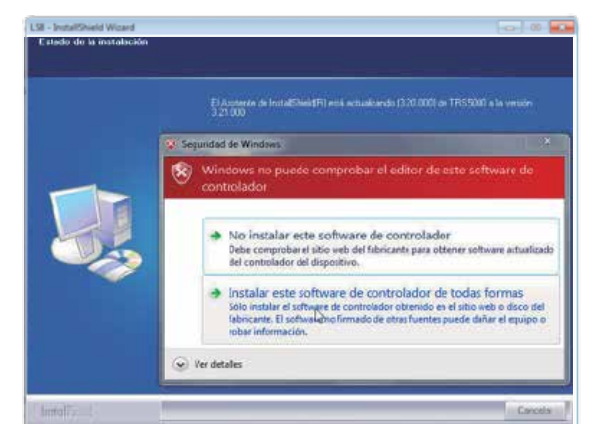

5) Enfin, et après avoir appuyé sur l'option TERMINER, le processus de mise à jour se termine. Par défaut, le logiciel d'installation lancera automatiquement le programme de la LS8.

Si vous ne souhaitez pas exécuter à ce moment le logiciel du PC, désélectionner l'option LAUNCH LS8, qui est sélectionnée par défaut.

| LSB - InstallShield Woard |                                |         |
|---------------------------|--------------------------------|---------|
|                           |                                |         |
|                           |                                |         |
|                           | La acteolización ha finalizado |         |
|                           |                                |         |
|                           | Diano 105500                   |         |
|                           |                                |         |
|                           |                                |         |
|                           |                                |         |
|                           |                                |         |
|                           | -                              |         |
| -Install?/:::             | C (ANA) Frailer                | Cescela |

6) Si vous essayez d'installer une version égale ou inférieure à celle que vous avez, le programme d'installation vous montrera le message suivant :

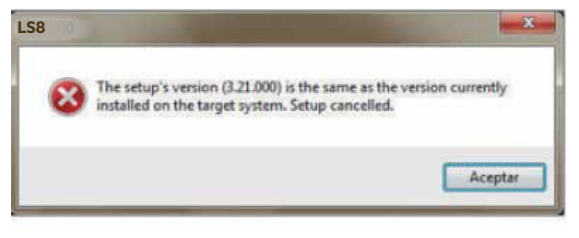

Cette fenêtre informe que la version que vous essayez d'installer, (3.21 dans ce cas) coïncide avec celle qui est déjà installée sur ce PC et que, par conséquent, le processus de mise à jour a été interrompu.

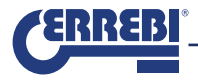

B. DANS LE DEUXIÈME CAS, (IL N'Y A AUCUNE VERSION DE LOGICIEL), LES ÉTAPES DIFFÈRENT LÉGÈREMENT DE L'INSTALLATION EXPOSÉE PRÉCÉDEMMENT, ET LES MENUS QUI APPARAISSENT SONT CEUX QUI SONT DÉTAILLÉS CI-DESSOUS :

1) Après avoir exécuté le programme TRS-5000-4xx.exe, le logiciel vérifie s<sub>i</sub>il existe une version précédente déjà installée. En détectant qu'il n'existe aucune version, le logiciel commence à installer le logiciel. Dans un premier temps, sélectionnez la langue dans laquelle vous souhaitez effectuer l'installation

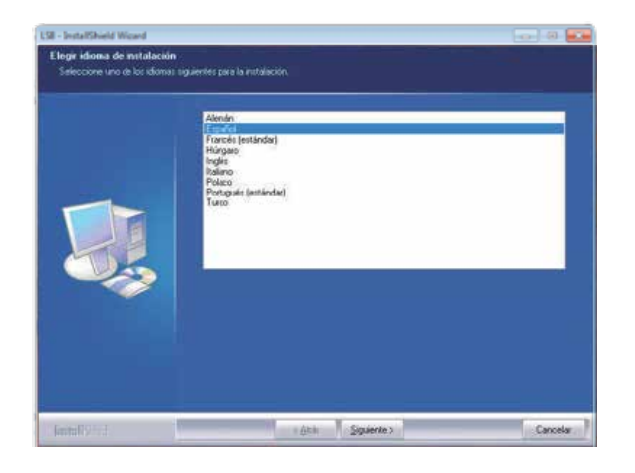

2) Une fois la langue sélectionnée, continuez la mise à jour en appuyant sur SUIVANT :

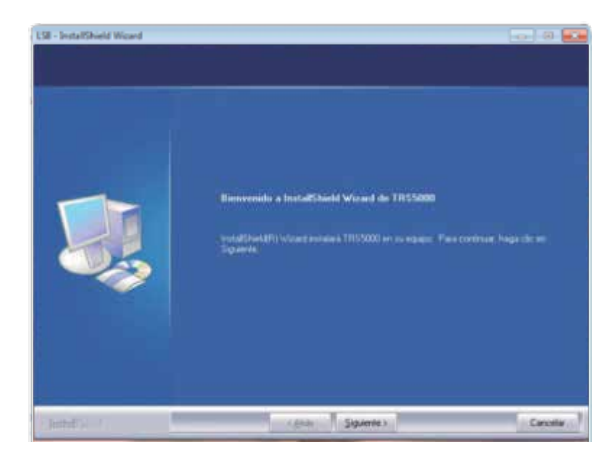

3) Pour continuer, cochez Ijoption ACCEPTER LES TERMES DE L'ACCORD DE LICENCE.

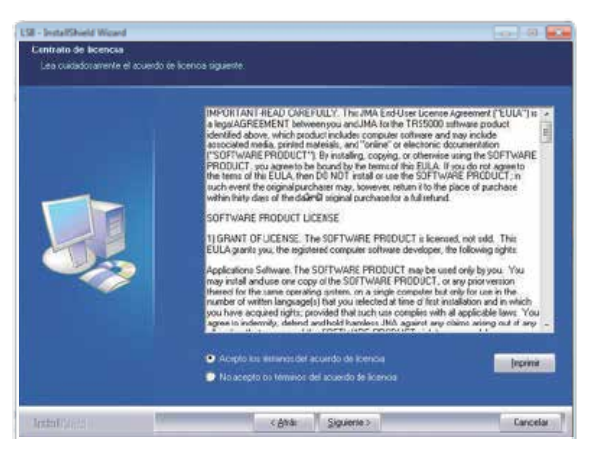

#### 4) Ensuite, sélectionnez l'option INSTALLER.

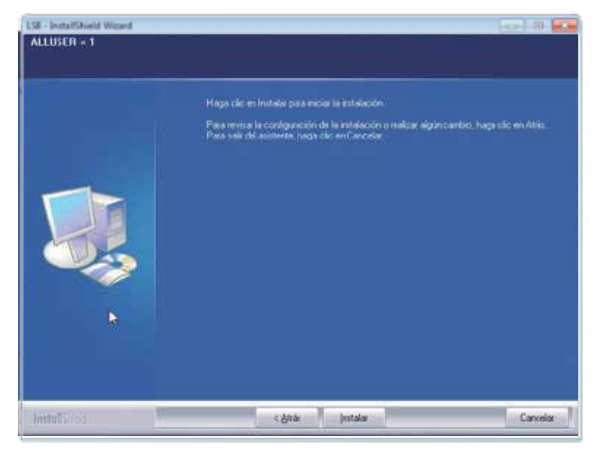

5) Après un court laps de temps, le processus d'installation commencera.

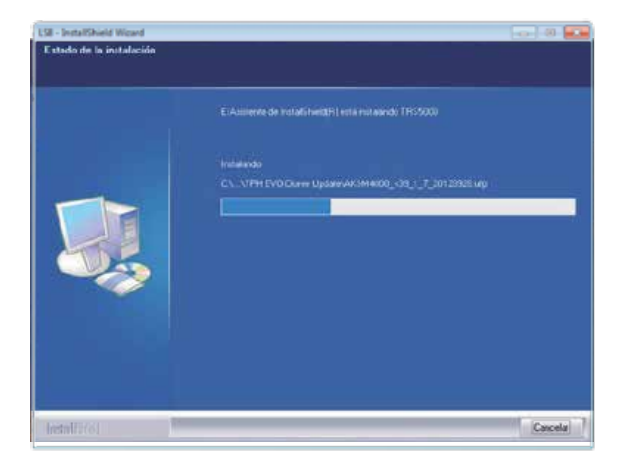

6) Durant le processus, pour installer les Drivers aussi bien du LS que du Cloner (TPH+TPX), il faut ignorer le message du système d'exploitation de Windows, en appuyant sur l'option INSTALLER CE LOGICIEL DE CONTRÔLEUR DE TOUTE FAÇON.

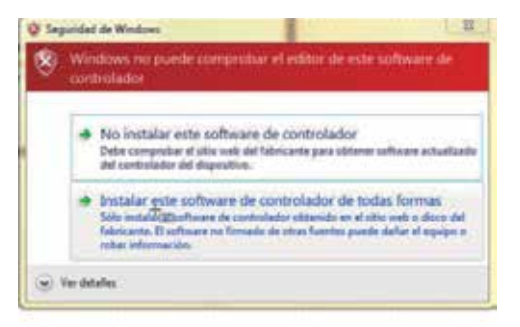

7) Une fois le processus d'installation terminé (appuyez sur TERMINER). Par défaut, le logiciel du PC sera lancé, à moins que vous ne désélectionniez l'option LAUNCH LS8.

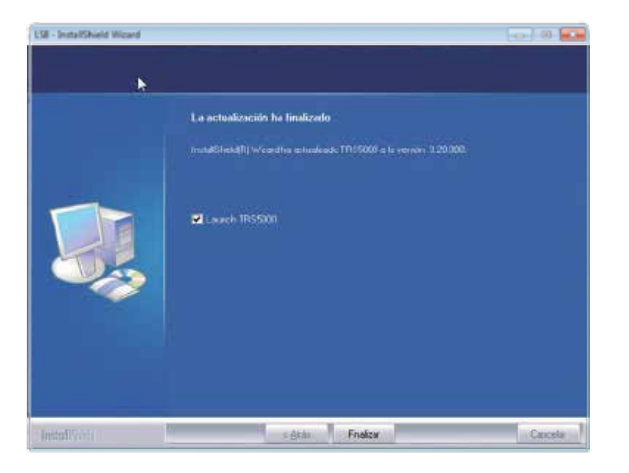

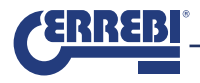

## 2.- ENREGISTREMENT DE LA LS8/ACTIVATION DU CODE DE LICENCE TX8.

Il existe deux façons d'effectuer l'enregistrement de la machine LS8 et l'activation de la licence TX8 :

- 1- Sans connexion avec LS8.
- 2-Avec connexion avec LS8.

### 2. 1. SANS CONNEXION AVEC LS8 :

 Sans connecter la machine LS8 au PC, exécutez le logiciel de PC ERREBI TX8 Pro et appuyez sur l'Icône d'utilisateur situé à droite sur la barre inférieure du menu principal :

| MITERNET CK - SERVIDOR DESCONECTADO | CON NO | NO KEV | letenduzca una llave | 64/12/2018 15/08/58 | 2 |
|-------------------------------------|--------|--------|----------------------|---------------------|---|
|                                     |        |        |                      |                     |   |

Après avoir appuyé sur cette icône, la page web ERREBI clients apparaitra, où vous devrez sélectionner le bouton VOUS N'ÊTES PAS ENREGISTRE ?

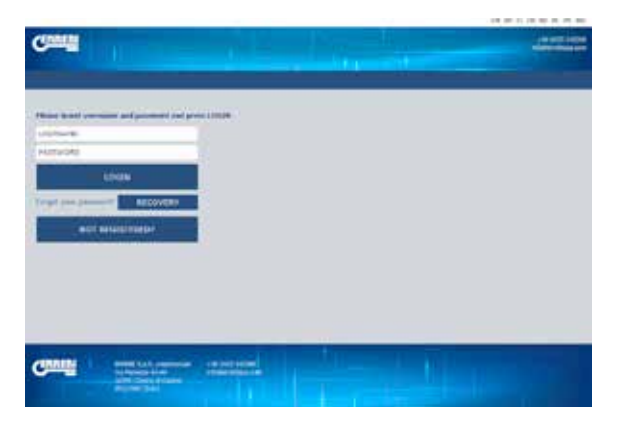

Ainsi, vous accèderez au formulaire d'enregistrement que vous devez remplir en entier manuellement.

| CERNER                                                                                                    |                                                                                                    | - e pat rate |
|----------------------------------------------------------------------------------------------------|----------------------------------------------------------------------------------------------------|--------------|
|                                                                                                    |                                                                                                    |              |
|                                                                                                    |                                                                                                    |              |
|                                                                                                    |                                                                                                    |              |
| Sub- and a commence of the                                                                                                    | a second second s                                                                                                    |              |
| the second part of the second second se                                                                                                    |                                                                                                    |              |
| manufa -                                                                                                    | Problem Bernard Barners and State State St |              |
| Planning to an entering .                                                                                                    | Autor and a list of the Amount of Distance                                                                                                    |              |
|                                                                                                    | NUMBER OF ADDRESS                                                                                                    |              |
| To incident a married                                                                                                    | Carries Facility                                                                                                    |              |
| and the second second se                                                                                                    | And in case of                                                                                                    |              |
| in designed                                                                                                    | Report of some do in 1920                                                                                                    |              |
| The second second second second second second second second second second second second second second second se                                                                                                    | And in the second                                                                                                    |              |
| for maked                                                                                                    | National de l'anne de la 198                                                                                                    |              |
| Contraction of the                                                                                                    | And a state of the state of the |              |
| To make pretty                                                                                                    | Relevants in PC north                                                                                                    |              |
| and a local second second second second second second second second second second second second second second s                                                                                                    | TABLE & ATTACAN                                                                                                    |              |
| 1000 (c)                                                                                                    | be tridge with the activities                                                                                                    |              |
| Littleto, f                                                                                                    | versions of an expressed                                                                                                    |              |
| Ba hämert de levelung                                                                                                    | Security of the second real                                                                                                    |              |
| the second second                                                                                                    | ALL ACTION OF                                                                                                    |              |
| Ma william da hini.                                                                                                    | Color interferenties and conference B                                                                                                    |              |
| NOT HE                                                                                                    | der Sterner im einer plagete Welter                                                                                                    |              |
| The painting web                                                                                                    | to real and growth for marking                                                                                                    |              |
| + HIL + 7                                                                                                    |                                                                                                    |              |
| Bestel                                                                                                    | come a balant page and in a walk at a taparent                                                                                                    |              |
| ACREMENT DOLL'S                                                                                                    | service and provide all provide it is depending to                                                                                                    |              |
| Carlins to testicate                                                                                                    | The start of given and a start of the start with start                                                                                                    |              |
| and the second second s | attail an ban was star                                                                                                    |              |
| * (non-contrast) .                                                                                                    | Bitte de sonaite O te ette la sciente                                                                                                    |              |
| Chromes Contraction                                                                                                    |                                                                                                    |              |
| Wija az er Waarfa                                                                                                    |                                                                                                    |              |
|                                                                                                    | emeral (                                                                                                    |              |
| # 101(62739);                                                                                                    | and a second                                                                                                    |              |

Dans le « ACTIVE CODE ERREBI TX8Pro », introduisez le code imprimé sur le PACK TX8 (par exemple : 7321-1SD8-97E9-86AF-7H5B-903F2) et qui ne peut être utilisé qu'une fois.

Si, pour quelque raison que ce soit, vous ne saisissez pas ce code à ce moment, le Serveur Megamos n'acceptera pas votre demande de connexion pour activer la licence d'utilisation du TX8. Si vous souhaitez activer ultérieurement le code, vous pouvez l'introduire depuis le Web client.

Une fois toutes les lignes du formulaire d'enregistrement remplies, appuyez sur ENVOYER. La web de ERREBI vérifiera la validité des données.

Une fois les données validées, le serveur Megamos de ERREBI renverra automatiquement un e-mail à l'adresse de courrier électronique indiquée dans l'enregistrement, avec l'Utilisateur/Mot de passe pour pouvoir accéder au service de copie.

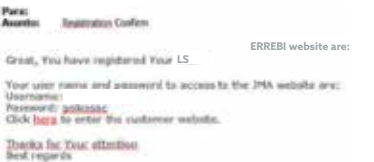

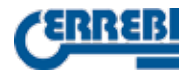

NOTE 1 : Tous les champs marqués d'un \* sont obligatoires. NOTE 2 : Il est essentiel d'activer le code de licence fourni avec chaque KIT du TX8 pour pouvoir utiliser la fonctionnalité de copie TX8 dans chaque LS.

### 2..2. AVEC CONNEXION À LS8 :

• En ayant allumé la LS8, connectez-la au PC grâce à un connecteur USB.

Le PC Software se lance ensuite (ERREBI TX8 Pro).

Après l'établissement de la la communication avec la LS8 (une fois que vous avez sélectionné le port qui correspond à la machine), activez les communications en cliquant sur l'icône COM NO dans le menu de la barre inférieure. Ensuite le menu d'accès au serveur de ERREBI apparaitra :

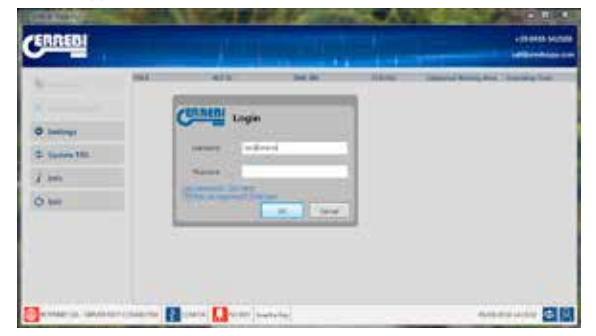

Tout comme dans la première option de connexion, en cliquant directement sur le lien LE LSNEST PAS ENCORE ENREGISTRE? CLIQUKEZ ICI, accèdera également à la page de l'enregistrement. Cependant, dans cette deuxième option de connexion, les données des versions de la LS8 et du PC seront remplies automatiquement, étant donné que le PC Software les lit directement à partir de la LS et les introduit dans le champ d'enregistrement approprié.

|                                                                                                    | HWEN'S                                                                                                    | 1.01.01.0 |
|----------------------------------------------------------------------------------------------------|----------------------------------------------------------------------------------------------------|-----------|
| Contraction                                                                                                    |                                                                                                    | 100750    |
|                                                                                                    |                                                                                                    |           |
|                                                                                                    |                                                                                                    |           |
|                                                                                                    |                                                                                                    |           |
| Adventure have at Landson in sum                                                                                                    | A labor of which provide the second state in a state of the second state (1999)                                                                                                    |           |
| In the second second se |                                                                                                    |           |
| credit.                                                                                                    | Augusta de la majúria                                                                                                    |           |
| E contint de la seguitat                                                                                                    | Head has been do not you want to be the second of the second second seco |           |
| 1000000 *                                                                                                    | NEWSON DE LE ANTONIO                                                                                                    |           |
| So hambra y ape lata                                                                                                    | 100.12                                                                                                    |           |
| CHICKLER ?                                                                                                    | KAND 10 MILL *                                                                                                    |           |
| In treepin                                                                                                    | effiskafbeimeimim.                                                                                                    |           |
| 12242.*                                                                                                    | The state of the state of the s |           |
| So total                                                                                                    | 445                                                                                                    |           |
| CONTRACTOR *                                                                                                    | THE WAY IS NOT                                                                                                    |           |
| the net go prints!                                                                                                    | 1.00                                                                                                    |           |
| auga                                                                                                    | ODDIN IN ACTIVITIES IN                                                                                                    |           |
| da jem                                                                                                    | fa still so the de activación                                                                                                    |           |
| TI DOMEST.                                                                                                    | LINES OF A SPREAM                                                                                                    |           |
| So tilmers de teléfone                                                                                                    | 1.00                                                                                                    |           |
| 114                                                                                                    | Interest *                                                                                                    |           |
| Do Nameral de Las                                                                                                    | Today on Performance and an endland as D                                                                                                    |           |
| Propiet faits                                                                                                    | al contectulo de esta página mais, 👘 C<br>siterativada par el derivela anede-                                                                                                    |           |
| Su péprie vel                                                                                                    | the same and particular statistics                                                                                                    |           |
| ENG.7                                                                                                    | and the second second se                                                                                                    |           |
| tu + mail                                                                                                    | where a many state of the same time to be a state of the                                                                                                    |           |
| CONTRACTOR AND A                                                                                                    | analysis and the first of the first sector in                                                                                                    |           |
| Carlines al coltraelle                                                                                                    | Harrison in Series Proper Water Processing and                                                                                                    |           |
| contractor                                                                                                    | often up dest provinse.                                                                                                    |           |
| Plants contraction                                                                                                    | <ul> <li>Entry in sciently. Otherway in science.</li> </ul>                                                                                                    |           |
| Continue Contra stie *                                                                                                    |                                                                                                    |           |
| Elses or travels                                                                                                    | ENGL.                                                                                                    |           |
| a soviette                                                                                                    |                                                                                                    |           |
| · STREET AND STREET                                                                                                    | VOLUM .                                                                                                    |           |
|                                                                                                    |                                                                                                    |           |

Tout comme avec l'enregistrement OFF-Line, le code d'activation de la licence TX8 peut être saisi ou non dans cette étape de l'enregistrement.

Si vous ne le saisissez pas à ce moment, vous pourrez commencer à utiliser le logiciel de PC ERREBI TX8 Pro et le TX8.

Si vous le reportez, vous pourrez l'activer plus tard à partir du site Web du client. .

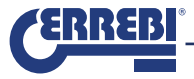

Une fois le formulaire d'enregistrement rempli, envoyez-le au web de ERREBI (ENVOYER). Après la vérification des données, le serveur de ERREBI renvoie automatiquement un e-mail à l'adresse de courrier électronique indiquée dans le formulaire, avec l'Utilisateur/Mot de passe pour pouvoir accéder au service de copie.

Il est conseillé de ne pas perdre l'e-mail au cas où vous auriez besoin de consulter ces données en cas d'oubli.

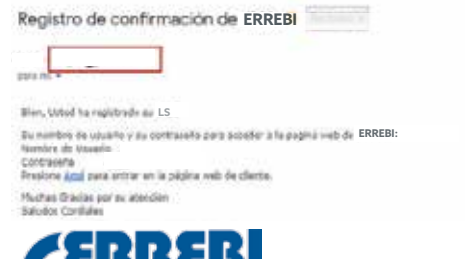

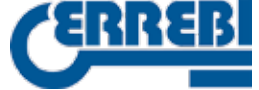

## 3.- PAGE WEB DU CLIENT

Pour accéder au web du client, vous devrez vous être enregistré préalablement en tant que nouvel utilisateur sur la page d'enregistrement général du LS8 (tel qu'expliqué au point 2 de ce manuel).

Une fois cette étape préalable effectuée, vous n'avez qu'à introduire les mêmes données utilisées au moment de vous enregistrer sur votre dispositif (Utilisateur et Mot de passe).

Ainsi, et d'un seul coup d'œil, chaque utilisateur dispose de toutes les informations associées à son LS8, par exemple :

- · Données personnelles de votre formulaire d'enregistrement, avec possibilité d'édition.
- Option d'ajout ultérieur de codes d'activation pour la fonctionnalité du TX8.
- · Mises à jour, statistiques variées des copies de clés, statut du serveur...

La manière la plus simple dont chaque client dispose pour accéder à sa propre page Web, est de cliquer sur le lien (cliquer ici) qu'il recevra automatiquement dans sa boîte mail, après avoir enregistré correctement son dispositif.

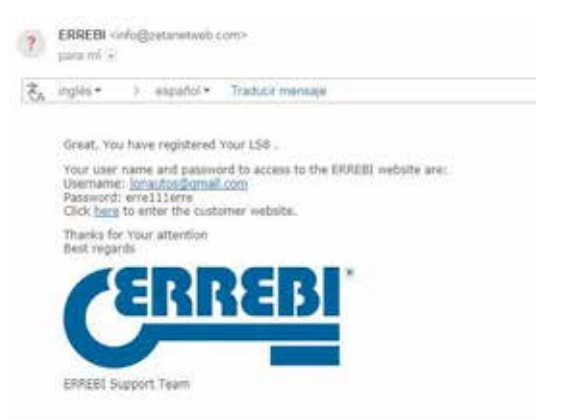

Il est important de conserver cet e-mail car l'Utilisateur et le Mot de passe qui doivent être utilisés y sont inscrits (à partir du moment où le client ne décide pas de le changer en modifiant ses données personnelles).

Les autres manières d'accéder sont: :

En cliquant sur l'icône Utilisateur, dans la barre inférieure de ERREBI TX8 Pro PC SW.

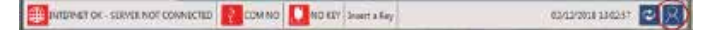

Ou en tapant sur n'importe quel navigateur, l'adresse web suivante : http://www.ERREBI-tp.com/

Après avoir accédé avec vos données, dans l'onglet »SITE DÁCCES AU LOGIN », (qui est celle qui est affichée par défaut), le menu principal apparait, où vous pourrez voir les panneaux informatifs suivants : «ETAT DE LA CLE ».

#### « ETAT DU SERVEUR »

#### « DONNEES DU COMPTE ».

Seule la dernière option est modifiable, en cliquant sur « ENTRER ».

Le reste ne fournit que l'information du statut des clés du client et du serveur dans le nuage.

| 1000                                                 |                                                                                                    |                |  |
|------------------------------------------------------|----------------------------------------------------------------------------------------------------|----------------|--|
| y<br>Anis                                            | SINTE SIANS                                                                                                    | ACCOUNT A      |  |
| WDRGARTH &<br>Det KEY &<br>THEE KORTH &<br>TRUIDER Y | The first of the second second | ALTONY DAMAGES |  |
|                                                      |                                                                                                    | 8678           |  |
|                                                      |                                                                                                    |                |  |

Sur le panneau « ETAT DE LA CLE » l'information suivante est affichée :

- Nombre de clés que le client possède en processus de copie.
- Nombre de clés réalisées par jour.
- Nombre de clés réalisées durant le mois en cours.
- Nombre de clés totales.

#### Sur le panneau « ETAT DU SERVEUR » :

- Il indique si les serveurs de ERREBI sont opérationnels.
- Il indique le temps d'accès estimé pour réaliser une nouvelle clé.

Sur le panneau **« DONNEES DU COMPTE »** les données du registre de l'utilisateur sont affichées de manière abrégée.

Celui-ci n'est pas simplement un panneau informatif, car il vous permet d'accéder (en appuyant sur le bouton ENTRER) à un résumé des données les plus pertinentes sauvegardées durant votre processus d'enregistrement d'utilisateur et de pouvoir les modifier si nécessaire.

| and the second second sec                                                                                                    | the second second second second second second second second second second second second second second second se | the second second secon |
|----------------------------------------------------------------------------------------------------|----------------------------------------------------------------------------------------------------|----------------------------------------------------------------------------------------------------|
| SUMPAGE DOVICE DOWNLD                                                                                                    | 40 LDoner                                                                                                    |                                                                                                    |
| entra da ben a via ber art provi lar<br>brinder di l'entra                                                                                                    | -12                                                                                                    |                                                                                                    |
| and the second second se                                                                                                    | PUSC"                                                                                                    |                                                                                                    |
| a supplication of the supplication of the supp | almouther a                                                                                                    |                                                                                                    |
| macr-                                                                                                    | ***                                                                                                    |                                                                                                    |
| r road                                                                                                    | The new partners in the new lines                                                                               |                                                                                                    |
| CONTRACT OF A                                                                                                    | 11013                                                                                                    |                                                                                                    |
| (AAEB)                                                                                                    | inetia -                                                                                                    |                                                                                                    |
| 191°                                                                                                    | Birth.*                                                                                                    |                                                                                                    |
| repeaters .                                                                                                    | intgini at                                                                                                    |                                                                                                    |
| OF DE LINK                                                                                                    | ALTERNA PARA                                                                                                    |                                                                                                    |
| and the second second se                                                                                                    | sactification .                                                                                                 |                                                                                                    |
|                                                                                                    | Dissurement<br>Dissectories and the second                                                                      |                                                                                                    |
| 100                                                                                                    | The second second second second second second second second second second second second second second second se |                                                                                                    |
|                                                                                                    |                                                                                                    |                                                                                                    |
|                                                                                                    |                                                                                                    |                                                                                                    |
|                                                                                                    |                                                                                                    |                                                                                                    |

Dans le menu principal, dans la barre supérieure, l'onglet « DISPOSITIF » affiche :

1. Type de Machine (MODÈLE) et Numéro de Série.

2. Versions de FW et PC Software associées au fonctionnement général de la LS8.

 Version particulière du PC Software (ERREBI TX8 Pro) qui apparait uniquement si vous avez activé préalablement le code de licence qui est inclus dans le pack TX8 et qui vous permettra d'utiliser le logiciel et les transpondeurs TX8.

Si le dispositif ne s'active pas correctement, ni le TX8 ni le PC Software ERREBI TX8 Pro ne pourront être utilisés.

Si le client possède plus d'une LS8, c'est dans ce menu que peuvent être ajoutées et enregistrées de manière simple et avec un seul utilisateur, toutes les machines que ce client possède.

Ainsi, l'introduction de tous les champs requis dans un processus d'enregistrement normal peut être évitée.

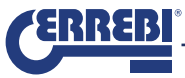

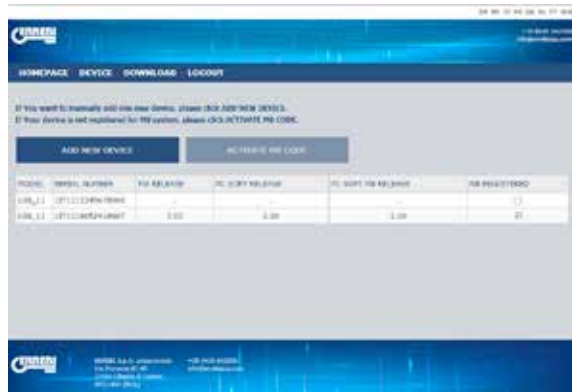

Pour cela, appuyez sur **« AJOUTER UN NOUVEAU DISPOSITIF »**, et après avoir rempli les champs qui s'affichent, (Numéro de série de la machine / code de licence d'activation du TX8 associé à chaque LS8) vous pourrez utiliser le TX8 et son PC SW (ERREBI TX8 Pro).

| ADD NEW DEVICE                                       | х |
|------------------------------------------------------|---|
| SERIAL NUMBER IS VALID<br>PLEASE INSERT A VALID CODE |   |
| Device S/N:                                          |   |
| 1IT1112345678900                                     |   |
| LS8TX8 ACTIVATION CODE:                              |   |
|                                                      |   |
| SAVE                                                 |   |
| CANCEL                                               |   |

| and the second second second second second second second second second second second second second second second |                                        | ACTIVATE HE CODE                 |                                                                                          |                                                                                                |
|----------------------------------------------------------------------------------------------------|----------------------------------------|----------------------------------|------------------------------------------------------------------------------------------|------------------------------------------------------------------------------------------------|
|                                                                                                    | The labor                              | TE BUTT ADJANE                   | IC SOT AS INCOME                                                                         |                                                                                                |
| 1110270408180                                                                                                    | 1.32                                   | 144                              | 1.00                                                                                     | 2                                                                                              |
|                                                                                                    | A. 10700<br>101040-1040<br>101070-0407 | account relation<br>account 3.30 | on norman i fan Halping i fe sont Angulag<br>Halping norma<br>Lautstrandet i Sjac i sjak | on, normal to facture to part accord to contractions<br>incompose<br>incomposed 3.32 2.34 3.04 |

Si à ce moment précis vous ne disposez pas du code d'activation, (comme c'est le cas dans l'exemple supérieur avec la machine 1IT1116052416607), vous pourrez toujours activer cette licence en sélectionnant la ligne correspondante et en appuyant sur l'option « ACTIVER CODE ERREBI TX8Pro ».

| ISE 1 | NSERT A VALID CODE |
|-------|--------------------|
|       | ACTIVATION CODE:   |
| -     |                    |
|       | SAVE               |
|       | CANCEL             |

Une fois le processus complété, le LS8 sera prête pour l'utilisation du TX8 et le bouton « ACTIVAR CODIGO M8 » de désactivera automatiquement.

Ne vous inquiétez pas si les versions FW et SW associées au dispositif n'apparaissent pas au début.

Dès que vous accèderez au serveur, le système enregistrera automatiquement les versions avec lesquelles vous vous êtes connecté.

| ADMENNEL DEVICE DEVICEMENT (COUNT)      The series and many set into one device, stress 500 km 500 km        | INNERVACE BOYINE DOWNLOAM LOCOUT                                                                                              |                     |            | -           |
|----------------------------------------------------------------------------------------------------|----------------------------------------------------------------------------------------------------|---------------------|------------|-------------|
| HARVARE PENNER POWNINGE LOCKNI      HARVARE PENNER LOCKNI      HARVARE DE ANTRAME EN HERVERN, HARVARE DE ANTRAME HERVERN      ANTRAME HERVERNE HERVERNE ANTRAME HERVERNE HERVERNE      ANTRAME HERVERNE HERVERNE      ANTRAME HERVERNE      ANTRAME HERVERNE       ANTRAME HERVERNE       ANTRAME HERVERNE       ANTRAME HERVERNE           | ONCIALS BLYICS DOWNLOAD LOCOUT                                                                                                |                     |            |             |
| NE wert is named y kill om om dens jähner 160 (d) MM WITEL<br>Ten Johne is eit spänne iki MI samlin, Jaken GO (KTHEIT NE ODK.<br>                                                                                                    | AND INCOMENTATION OF THE OWNER.                                                                                               |                     |            |             |
| No well hannelly all the see devise. Jose 10:0.2003 2010. The devise of the devise of the devise of   |                                                                                                    |                     |            |             |
| ADD MEMORYLES CONTRACTOR CONTRACTOR CONTRACT  | the ward in manually and one case down, plages (SCR 2001)<br>have devine in and regulatored in: We prefers, plages (SCR 2011) | NEW DEVICE.         |            |             |
| Address scheme for WARNER in 2014 scheme for COM<br>Comparison scheme for WARNER in 2014 scheme for Same for Scheme for Same for Scheme for Same for Same for |                                                                                                    |                     |            |             |
| na maa amaa kulaa kulaa kulaa kulaa kulaa kulaa kulaa kulaa kulaa kulaa kulaa kulaa kulaa kulaa kulaa kulaa kul<br>Ali muudaa kaa kulaa kulaa kulaa kulaa kulaa kulaa kulaa kulaa kulaa kulaa kulaa kulaa kulaa kulaa kulaa kulaa k                                                                                                    | ADD NETH DEVICE                                                                                                    |                     |            |             |
| ALL PRODUCTION OF THE LAST TO THE TAX                                                                                                    |                                                                                                    | ination in the same | THE REPORT | AL PROTTERS |
| ul minedeleer 10 in in 10 R                                                                                                    | LI ITIIIIAN THE                                                                                                    |                     |            |             |
|                                                                                                    | and amountaineer too                                                                                                    | 100                 | 1.0        | 21          |
|                                                                                                    |                                                                                                    |                     |            |             |
|                                                                                                    |                                                                                                    |                     |            |             |
|                                                                                                    |                                                                                                    |                     |            |             |
|                                                                                                    |                                                                                                    |                     |            |             |
|                                                                                                    |                                                                                                    |                     |            |             |
|                                                                                                    | 105                                                                                                    |                     |            |             |
|                                                                                                    | CALLE MARK Lab avenues - 2 hold balls                                                                                         |                     |            |             |

Enfin, dans l'onglet **« TELECHARGEMENT »**, tous les FW et PC SOFTWARE disponibles aussi bien pour la LS8 que pour l'ancienne version (LS8) sont mis à la disposition du client. Pour le moment, l'application ERREBI TX8 Pro n'est valable que pour le clonage des TX8.

Si nous voulons réaliser la copie de n'importe quel autre transpondeur, soit nous la réalisons en mode manuel ou si nous la connectons au PC nous devrons utiliser la version du PC Software TRS-5000 EVO.

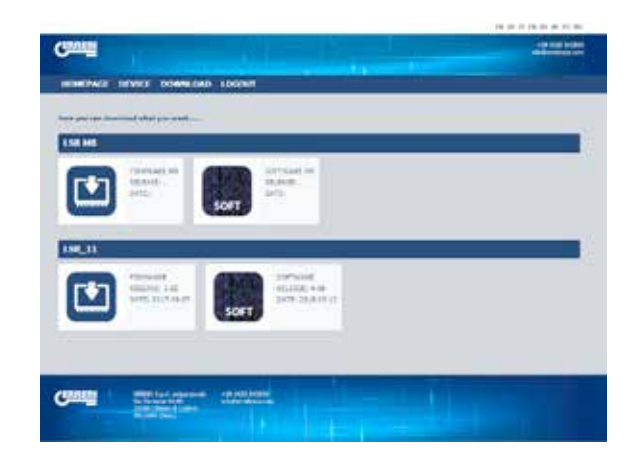

| <b>ER</b> | RE | B |
|-----------|----|---|
|           |    |   |

| <br> |
|------|
|      |
|      |
|      |
|      |
|      |
|      |
|      |
|      |
|      |
|      |
|      |
|      |
|      |
|      |
|      |
|      |
|      |
|      |
|      |
|      |
|      |
|      |

| <b>ER</b> | RE | B |
|-----------|----|---|
|           |    |   |

| <br> |
|------|
|      |

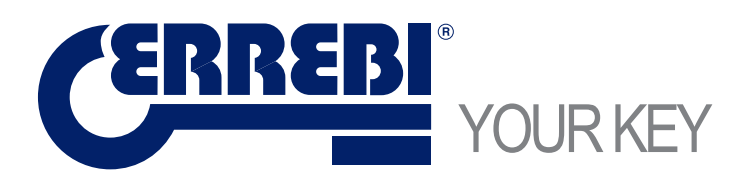

Errebi s.p.a. Unipersonale Cibiana (BL) ITALY Tel. 0435 542 500 Fax. 0435 542 522 www.errebispa.com info@errebispa.com

Errebi Deutschland GmbH Velbert Germany Tel. (02053) 49 62-0 Fax. (02053) 49 62-22 www.errebi-gmbh.de info@errebi-gmbh.de

> Member of Altuna Group